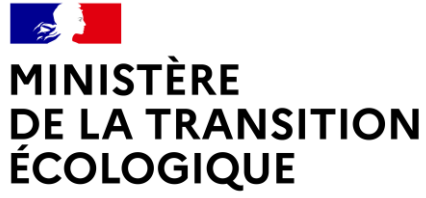

Liberté Égalité Fraternité

## INSTRUCTION D'UNE OPERATION DE LOGEMENTS-FOYER : RÉSIDENCE SOCIALE

Formation septembre 2020

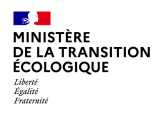

### Sommaire

- 1. Cadre règlementaire (rappel) p.3
- 2. Instruction du dossier et exercices cas pratique p.16
- 3. Saisir dans l'outil Galion p.30
- 4. Acomptes et solde (Annexes) p.71

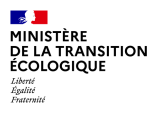

# 1. Cadre règlementaire (rappel)

#### MINISTÈRE DE LA TRANSITION ÉCOLOGIQUE Liberé Egatine Fratemité

### Définition

#### Articles L 633-1 et suivants du CCH et R 832-20

- Sont considérés comme logements-foyers les établissements à caractère social qui assurent le logement dans des immeubles comportant à la fois des locaux privatifs et des locaux communs meublés ainsi que, le cas échéant, diverses prestations annexes telles que blanchissage, service de soins ou services sociaux éducatifs.
- · Ces logements sont soumis à une redevance et non à un loyer

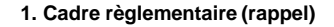

### Les caractéristiques du mode de gestion

- Souvent le maître d'ouvrage n'est pas le gestionnaire de la structure
- · Convention entre gestionnaire / propriétaire

MINISTÈRE DE LA TRANSITION ÉCOLOGIQUE Liberté Éguinie Fourmité

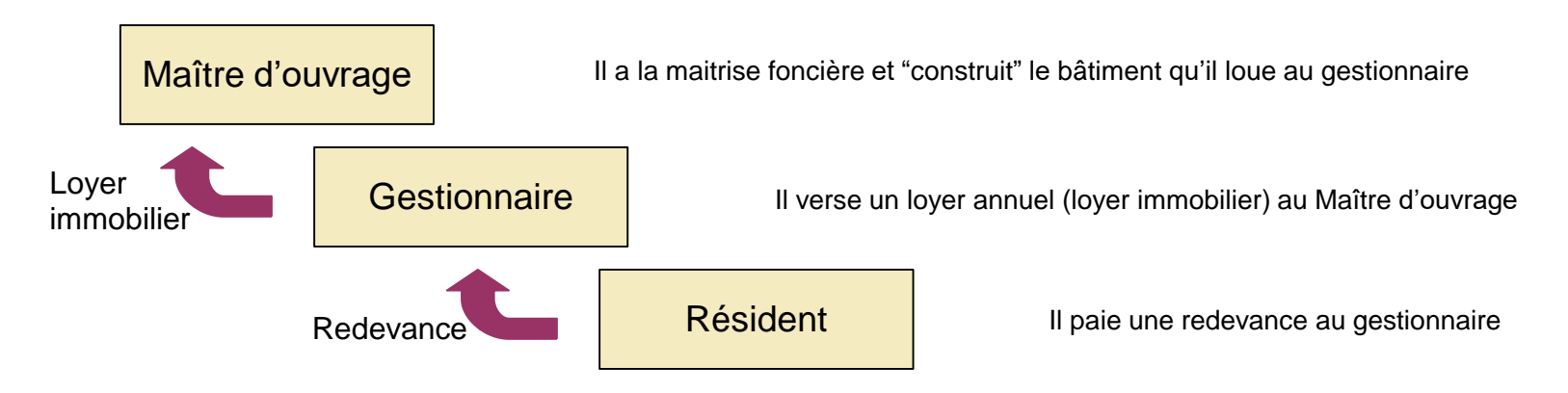

Obligation pour le Maître d'Ouvrage de retrouver un gestionnaire en cas de défaillance

#### MINISTÈRE DE LA TRANSITION ÉCOLOGIQUE Liberté Epaitri

### Les maîtres d'ouvrage

- 1. Les sociétés d'économie mixte (SEM) ayant pour objet statutaire la réalisation de logements
- 2. Les collectivités territoriales ou leurs groupements, à condition que :
  - 1. aucun organisme de logement social ne soit en mesure d'intervenir sur leur territoire,
  - 2. ces collectivités ne soient pas délégataires des aides à la pierre.
- Les organismes bénéficiant de l'agrément relatif à la maîtrise d'ouvrage d'insertion (MOI), PLAI, et PLUS pour les opérations mixtes et sous réserve que les PLAI soient majoritaires. cf L-365-1 du CCH => agrément de type 1. Liste MOI : http://intra.dgaln.e2.rie.gouv.fr/agrementrelatif-a-la-maitrise-d-ouvrage-d-a6739.html
- 4. Les OPH et les entreprises sociales pour l'habitat (ESH)
- 5. Les établissements de santé public ou privé (financement PLS)

#### MINISTÈRE DE LA TRANSITION ÉCOLOGIQUE Liberté Répetité Fratemité

### Les gestionnaires

• Le maître d'ouvrage peut gérer la structure en direct

#### Ou

- · Gestion par un tiers liés au maître d'ouvrage par un contrat, notamment :
  - CCAS de la collectivité locale
  - Associations (pour le PLAI : associations agréées pour la gestion locative sociale)
  - Fondations...

#### MINISTÈRE DE LA TRANSITION ÉCOLOGIQUE Liberté Egatinité Francritité

### Caractéristiques du bâti

#### Arrêté du 17 octobre 2011 abrogeant l'arrêté du 16 juin 1996 (notamment annexe III)

• Parties privatives (meublées) En acquisition-amélioration, les surfaces habitables minimales peuvent être inférieures de 10% si le bâtiment ne permet pas de respecter les minimas

| Type de<br>logement                         | Composition des logements<br>(meublés ou non meublés) | Surface habitable minimale<br>en m <sup>2</sup>         |
|---------------------------------------------|-------------------------------------------------------|---------------------------------------------------------|
| I.                                          | Une pièce principale                                  | 1 occupant : 12<br>2 occupants : 18<br>3 occupants : 24 |
| P                                           | Une pièce principale                                  | 20                                                      |
| l bis                                       | Une pièce principale (+ une cuisine)                  | 30                                                      |
| II                                          | Deux pièces principales + cuisine                     | 46                                                      |
| Logement de<br>+ de 2 pièces<br>principales | Par pièce principale supplémentaire                   | + 14                                                    |

Type I : non autorisé pour logements foyers destinés aux Personnes Âgées et Handicapées ! Et pour le PLS plus généralement

#### MINISTÈRE DE LA TRANSITION ÉCOLOGIQUE Liberté Éguité Francemité

### Caractéristiques du bâti

- Parties communes aux résidents. Ces espaces sont payés par les redevances.
- Exemples :
  - salle commune (souvent < à 50m2, au-delà la réglementation ERP s'applique sur cet espace), restaurant
  - espace accueil
  - · bureaux du personnel administratif ou/et soignant
  - espace laverie
  - espace détente, internet, animation...
  - locaux soins adaptés

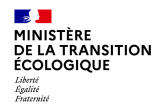

#### La redevance

- La redevance totale est la somme acquittée mensuellement par le résident au gestionnaire, en contrepartie de son occupation des locaux. Elle donne lieu à un avis d'échéance.
- Elle se compose d'un :

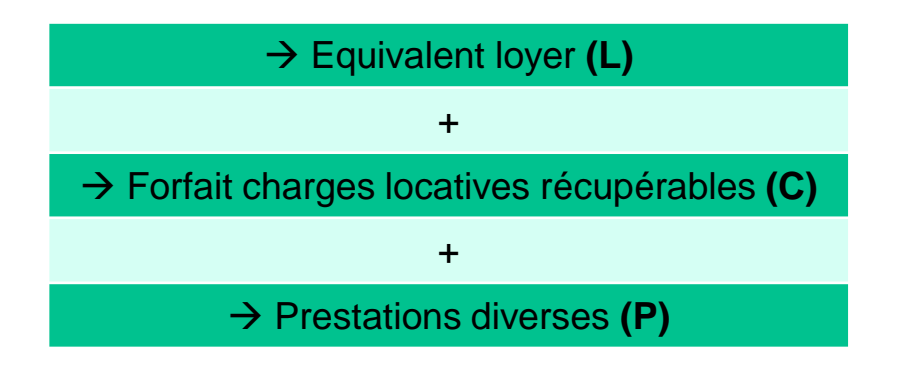

#### MINISTÈRE DE LA TRANSITION ÉCOLOGIQUE Liberté Fratemité Fratemité

### La redevance : L+ C

- Équivalent loyer + Charges locatives récupérables = Base de détermination de l'APL (APL-foyer)
  - Charges récupérables : décret n° 87-713 du 26 août 1987 (ex : électricité, eau, chauffage, etc)
- Encadrée par l'article R. 353-158 du CCH et la convention APL tripartite (article 11)
  - La part maximale de la redevance assimilable au (L+C) est fixée annuellement (cf. avis du 21 janvier 2020).
  - Elle est déterminée selon la typologie de logement, de financement, et par la zone géographique (pas de notion de prix au m²/su)

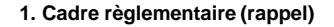

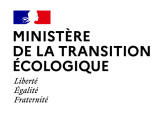

### La redevance : P

Les prestations se déclinent en 2 groupes :

- Les prestations annexes automatiquement intégrées dans la redevance (environ 10%), notamment :
  - l'amortissement du mobilier.

Elles figurent dans la convention APL (article 12)

- · Les prestations facultatives : doivent être réellement en option et mentionnées comme telles
  - Limitées aux besoins effectifs des résidents tels que définis par le projet social (ex : internet...)

Elles doivent obligatoirement figurer dans le titre d'occupation.

### Décomposition de la redevance

|                       |                                                                   | Remboursement des charges liées à l'investissement (annuités<br>d'emprunts et de reconstitution des fonds propres) | Part lover versé                     |  |
|-----------------------|-------------------------------------------------------------------|----------------------------------------------------------------------------------------------------|--------------------------------------|--|
|                       |                                                                   | PCRC                                                                                                    |                                      |  |
|                       |                                                                   | Frais de gestion patrimoniale                                                                                      | au bailleur                          |  |
|                       |                                                                   | Primes assurance                                                                                                   |                                      |  |
| L+C                   | Equivalent loyer                                                  | ТҒРВ                                                                                                    |                                      |  |
| Part loyer et charges |                                                                   | Frais de siège du gestionnaire                                                                                     |                                      |  |
| couverte par l'APL    |                                                                   | Frais fixes du personnel administratif                                                                             |                                      |  |
|                       |                                                                   | Menu entretien                                                                                                    |                                      |  |
|                       |                                                                   | Provisions pour gros entretien                                                                                     | Coûts de<br>gestion à<br>communiquer |  |
|                       |                                                                   | Services rendus à l'usage de la chose louée (fluides)                                                              |                                      |  |
|                       | Equivalent charges locatives                                      | Dépenses d'entretien courant                                                                                       | au plus tôt                          |  |
|                       |                                                                   | Imposition correspondant aux services dont bénéficient les résidents                                               |                                      |  |
| P                     | Prestations annexes obligatoires que le gestionnaire peut imposer | Immobilier, fourniture et blanchissage de la literie                                                               |                                      |  |
| Hors assiette APL     | Prestations facultatives                                          | Limitées aux besoins effectifs des résidents : Internet, Laver                                                     | ie, etc.                             |  |

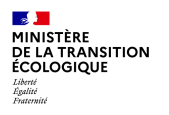

### Les types de logements-foyers

#### Articles L 633-1 et suivants du CCH et R832-20

- La Résidence Sociale
- Le Foyer de Jeunes Travailleurs Foyer de Travailleurs Migrants (avant 1995)
- Le Foyer Personnes Âgées / Handicapées

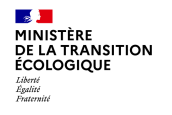

### **Financement des logements-foyers**

| Type de public           | Modalités de financement                                                                                                    | Source                                                        | Structures                                                                                                    |
|--------------------------|----------------------------------------------------------------------------------------------------|---------------------------------------------------------------|----------------------------------------------------------------------------------------------------|
| Personnes<br>âgées       | PLS,<br>PLUS exceptionnellement si<br>destiné à des personnes aux<br>ressources très modestes (ex.<br>SOS habitat et soins en IDF) | Circulaires prog. 2006, 2007                                  | MARPA, Résidence autonomie<br>(ex EHPA), EHPAD                                                                  |
| Personnes<br>handicapées | PLS,<br>PLUS exceptionnellement                                                                                                    | Circulaires prog. 2006, 2007                                  | foyers d'hébergement, foyers de<br>vie ou « occupationnels », les<br>FAM (MAS exclues : article 45 loi<br>DALO) |
| Résidences<br>sociales   | PLAI, voire PLUS<br>exceptionnellement                                                                                             | Circulaire du 4 juillet 2006 relative aux résidences sociales | Dont FJT, pensions de famille,<br>résidences accueil et ex-FTM                                                  |

- Tableau récapitulatif : http://www.financement-logement-social.logement.gouv.fr/spip.php?page=article\_print&id\_article=1527
- « Guide des dispositifs d'hébergement et de logement adapté » DGAS et DGALN (novembre 2008) :http://www.financement-logementsocial.logement.gouv.fr/guide-des-dispositifs-d-hebergement-et-de-logement-a469.html

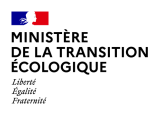

## 2. Instruction du dossier et exercices cas pratique

a. Vérification des pièces et recherche d'informations dans le dossier

b. Calculs

c. Cas pratique

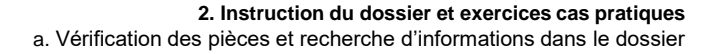

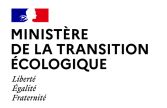

# Vérification des pièces et recherche d'informations dans le dossier

#### Les étapes de l'instruction d'un dossier de logement-foyer sont les mêmes que pour l'instruction des logements ordinaires :

- Complétude du dossier (Arrêté du 5 mai 2017, D331-6 du CCH)
- Étude du prix de revient : charge foncière ou immobilière, coût des travaux, coût des prestations intellectuelles et honoraires (Le coût du mobilier n'est pas pris en compte)
- · Étude du plan de financement
- Pour les RS : Calcul de la subvention (Arrêté du 5 mai 1995 relatif aux subventions de l'Etat et aux prêts pour la construction, l'acquisition et l'amélioration des logements locatifs aidés + Arrêté du 17 octobre 2011) (cf.MMS du territoire de gestion)

**Rappel :** Le montant de la subvention se calcule de la même façon que pour les logements ordinaires (assiette =[(VB\*CS\*SU)\*(1+MQ+ML)+(CFG\*NG)] ou forfait). La formule du CS est différente de celle utilisée pour les logements ordinaires. On remplace la valeur 20m<sup>2</sup> par 38 m<sup>2</sup> : CS = 0.77\*(1+(NL\*38m<sup>2</sup>/SU)) (cf. guide de la surface utile février 2008 – page 19)

- Vérification et calcul de la surface utile et SLC
- Décision d'agrément
- Convention APL

Point supplémentaire : mise en place d'un comité de Pilotage (COPIL) pour l'élaboration du projet social

#### MINISTÈRE DE LA TRANSITION ÉCOLOGIQUE Liberté Agaitié Fraternité

### Calculs

Pour les résidences sociales : Calcul de la subvention (arrêté du 5 mai 1995 modifié par l'arrêté du 10 juin 1996)

**Rappel** : Le montant de la subvention se calcule de la même façon que pour les logements ordinaires (assiette =[(VB\*CS\*SU)\*(1+MQ+ML)+(CFG\*NG)] ou forfait). La formule du CS est différente de celle utilisée pour les logements ordinaires. On remplace la valeur 20m<sup>2</sup> par 38 m<sup>2</sup> : CS = 0.77\*(1+(NL\*38m<sup>2</sup>/SU)) (cf. guide de la surface utile février 2008 – page 19)

| VB = 1694 € (année 2020),      | (MQ+ML) ou CM = (Majoration Qualité + Majoration Locale) ou Coefficient de majoration |
|--------------------------------|---------------------------------------------------------------------------------------|
| CS = Coefficient de structure, | NG = Nombre de garages                                                                |
| SU = Surface utile             | CFG = Coût forfaitaire des garages                                                    |

- Cette différence s'explique par le fait qu'on attribue un forfait de 18 m2 de surface collective à chaque chambre du foyer, augmentant ainsi la S.U.
- MQ spécifique aux foyers (chapitre IV arrêté du 17 octobre 2011) (SLC>(18m<sup>2\*</sup>nbre logt), qualité environnementale et performance énergétique, accessibilité en Acquisition-Amélioration)
- · Pas de marges loyers puisqu'il s'agit d'une redevance
- CFG : coût forfaitaire unitaire des garages appliqué à leur nombre (NG), pris en compte dans la limite de la moitié du nombre de logements que compte l'opération (cf. article 1 arrêté du 5 mai 1995)

### Présentation du cas pratique

Il s'agit de mettre en application les éléments vus sur l'analyse et instruire un dossier de financement résidence sociale.

L'exercice porte sur l'instruction d'une opération de 74 logements PLAI en acquisition-amélioration (instruire avec les règles de financement 2020).

Le programme se situe sur la commune d'Orly (Val-de-Marne 94) dont le taux en LLS est de 58% environ

L'opération n'est pas localisée dans un quartier prioritaire de la ville (QPV). Et se situe à moins de 250 m du TSCP Orly-Senia.

#### Règles de financement 2020 pour les résidences sociales DRIHL94 :

Taux subvention principale : 10% Taux prime d'insertion Ile-de-France : **3% pour les communes dont le taux LLS > 35%** 5% pour les communes dont le taux LLS entre 25 et 35% 8% pour les communes dont le taux LLS < 25%

**Pour rappel :** le taux de TVA PLAI 2020 = 5,5%

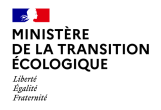

### Complétude du dosser et calcul de la surface utile et SLC

#### Vérification de la complétude du dossier

#### Le dossier est-il complet ? (arrêté du 5 mai 2017)

- Si oui, commencer l'étude du dossier et l'instruction.
- Si non, quelles sont les pièces manquantes ?

#### Calcul de la surface utile et SLC

#### Retrouver dans le dossier d'instruction le tableau des surfaces et les plans.

- Vérifier le calcul de la surface utile pour les 74 logements.
  - Rappel: SU = Surface des logements + ½ annexes + surfaces des locaux, notamment salle de bain, cuisines et séjours communs dont l'usage est réservé exclusivement à moins de la moitié des résidents (ce type de surfaces des locaux ne se trouvent pas dans l'exercice !)
- Identifier les surfaces à prendre en compte pour les locaux communs
  - Rappel : SLC = surface des locaux pour services collectifs ou à usage commun qui sont utilisables par au moins la moitié des résidents du foyer, y compris les circulations horizontales ou inclinées (cf. arrêté 17 octobre 2011 – art. 11)

#### N'entrent pas dans le calcul de la S.U. et des SLC :

- · Les locaux administratifs, entretiens, techniques
- Les garages

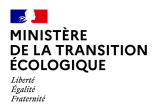

| Surface utile at SLC                                                                                          |                                  |                                  |
|----------------------------------------------------------------------------------------------------|----------------------------------|----------------------------------|
| Surface utile et SLC                                                                                          | S.U.                             | SLC                              |
| Chambres                                                                                                    | Х                                |                                  |
| Annexes (balcon, cave, etc.)                                                                                  | Х                                |                                  |
| Logement de fonction                                                                                          |                                  |                                  |
| Locaux communs collectifs ou unités de vie (notamment salles de bain, cuisines, séjours en résidence sociale) | m² utilisés par - ½<br>résidents | m² utilisés par + ½<br>résidents |
| Locaux communs (local poubelles, local vélos, laverie automatique en résidence sociale)                       |                                  | Х                                |
| Circulation/Dégagement, hall d'entrée                                                                         |                                  | Х                                |
| Locaux techniques                                                                                             |                                  |                                  |
| Locaux administratifs                                                                                         |                                  |                                  |
| Locaux médico-sociaux, soins (LOGEMENTS-FOYERS POUR PERSONNES ÂGEES)                                          |                                  | Х                                |
| Activités éducatives (LOGEMENTS-FOYERS POUR PERSONNES ÂGEES)                                                  |                                  | Х                                |
| Restaurant (LOGEMENTS-FOYERS POUR PERSONNES ÂGEES)                                                            |                                  | Х                                |
| Cuisine (du restaurant)                                                                                       |                                  |                                  |
| Accueil de jour                                                                                               |                                  |                                  |

#### Formation Instructeurs - septembre 2020

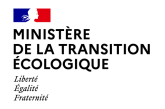

### Représentation des postes (cas général)

#### Prix de revient

- charge foncière ou immobilière ≈ 30%
- coût des travaux
- coût des honoraires
- révisions de prix + intérêts de préfinancement ≈ 3%

#### = 100%

≈ 60%

≈7%

#### Plan de financement

- fonds propres de l'organisme ≈ 0 à 10%
- subventions État (PLUS, PLAI, PI, SF) ≈ 5%
- subventions des CT (commune, EPCI, CD, CR) ≈ 12%
- prêts des collecteurs Action Logement ≈ 4%
- Prêts
  - CDC (PLUS à 3%, PLAI à 2,2%)
  - · autres prêts
  - éventuellement aides spécifiques Etat (CGLLS, FEDER, PIA..)

= 100%

≈ 70 à 79 %

#### PRIX DE REVIENT = PLAN DE FINANCEMENT

8

MINISTÈRE

DE LA TRANSITION ÉCOLOGIQUE Liberté Egalité Fontemité

### Prix de revient et plan de financement

#### Prix de revient

#### Retrouver dans le dossier d'instruction le document intitulé « prix de revient.pdf » édité le 10/12/2018

- Sur la base des éléments financiers fournis par le bailleur (Foncier, Bâtiment, Honoraires), vérifier le prix de revient global de l'opération (HT et TVA réduite).
- Vérifier le montant de la conduite d'opération (externe ou interne ? Si non précisé demander au bailleur la précision). En interne les coûts pris en compte sont limités : (Montant des travaux\*1,5 %)+ 8\*Valeur de base
- Vérifier s'il y a des frais de direction d'investissement. Si oui quel est le montant indiqué ? Est-il correct ? **Pour rappel** les frais de direction d'investissement pris en compte (cf. arrêté 17 octobre 2011) :
  - 0,13 % montant des travaux pour les opérations d'au plus 30 logts
  - 0,10 % montant des travaux pour les opérations de 31 et 50 logts
  - 0,07 % montant des travaux pour les opérations de 51 logts et plus

#### Plan de financement

#### Retrouver dans le dossier d'instruction le document intitulé « plan de financement.pdf » édité le 10/12/2018

• Sur la base du prix de revient en TVA réduite, vérifier l'équilibre financier de l'opération

(Pour plus de visibilité, vous pouvez vous aider du document intitulé PR+PF.pdf)

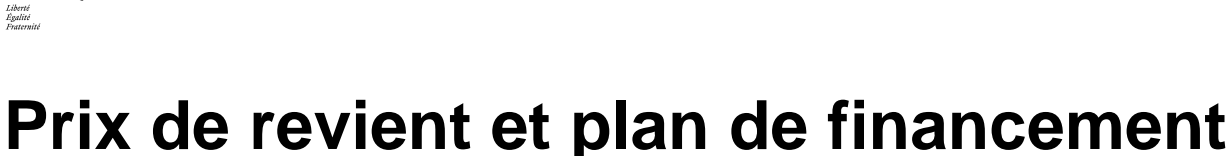

DRIHL94/SHRU/BFLI Commune : ORLY Mise à jour le 12 décembre 2018 Nombre de logements : 74 PLAI en résidence sociale Adresse : 58 voie Nouvelle Les frais de direction d'investissement Maître d'Ouvrage : 3F Résidences OPERATION D'ACQUISITION AMELIORATION (arrêté 17 octobre 2011) : PRIX DE REVIENT (TVA 10%) PLAN DE FINANCEMENT INITIAL Etabli selon l'arrêté du 10 juin 1996 modifié par l'arrêté du 24 juillet 195 Observations 0,13 % montant des travaux op < 30 logts Montant en € surface utile assiette taux subvention princi PLUS 0% harge foncière 00.00 m<sup>2</sup> 0.00€ 0.00€ PLAI 4 660 000 00 1 288 20 m<sup>2</sup> 5 492 087 86 £ 11.86% 651 261,00 € 0,10 % montant des travaux op entre 31 et Acquisiti 326 200 00 Intel 5 492 087 86 £ 651 261 00 € Frais d'acquisitio 1 288 20 m<sup>2</sup> 50 logts Branchomer 20.000.00 Sond 15 000 00 0,07 % montant des tvx op > 51 logts TOTAL de la charge foncière 5 021 200,00 Montant en € Ratio au logemer ix de revient du bâtiment Subvention PLAI 651 261,00 8 800,82 Travaux 1 265 040,00 Subvention de l'Etat pour surcharge foncière 0,00 0,0% 0,00 35 000,00 Prime spécifique d'insertion 680 739.00 10.0% 9 199,18 TOTAL des subventions de l'Etat 1 332 000,00 18 000,00 TOTAL des coûts de construction 1 300 040.00 ation de la Commune pour surcharge foncièr 0.00 0,00 des prestations intellectuelles 130 640 00 TOTAL des subventions de la Commune Maitrise d'œuvr 0.00 0,0% 0.00 Attention quand il s'agit de coût interne Bureau de Contrôle 15 220,00 Subvention de la Région au logement PLAI 148 000.00 2.000.00 Coordonation SPS 10 520,00 de maitrise d'ouvrage (conduite d'op. Géomètre 12 000,00 TOTAL des subventions de la Région 148 000,00 Moniteur Huissier 10 000.00 Subvention du CIL 1% PLAI 0,00 interne). Assurances DO 7 960,00 1.001.00 TOTAL des subventions du CIL 1% 0.00 0.0% 0.00 Direction d'investissemer La formule est (arrêté 17 octobre 2011) : Conduite d'opérati 77 848,00 Total des subventions 1480.000.00 20.000,00 Prêt CDC PLUS bâti 40 ans 0.00 0.0% 0.00 (Montant des travaux\*1,5 %)+8\*VB Total du coût des honoraires 265 189.00 Prêt CDC PLUS foncier 60 ans 0.00 0,0% 0.00 4 997.51 Révisions de prix 0,00 i non intégrées précéde Prêt C.D.C PLAI bâti 40 ans 369 816,00 5,4% Frais financier 60 720,00 Prêt CDC PLAI foncier 60 ans 982 840,00 14,4% 13 281,62 TOTAL hors T.V.A. 6 647 149.00 Prêt Action Logeme 1 850 000,0 27.2% 25 000,00 Total des prêts 3 202 656,00 47.1 339 251.00 4 584,47 Fonds propres Recette foncière Thiais 1 509 747.00 20 401.99 FP UESL 274 622.00 3711.11 4.0% 28 697 57 Total Fonds pro TOTA. T.T.C. 6 806 276,00 TOTAL DU FINANCEM NT 6 806 276,00 91 976.70 du maître d'ouvrage On constate que le total du prix de revient = total du financement au centime près

2. Instruction du dossier et exercices cas pratique c. Cas pratique

8

MINISTÈRE

DE LA TRANSITION ÉCOLOGIOUE

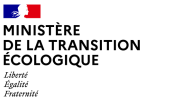

### Equilibre de l'opération

- L'opération est considérée comme équilibrée lorsque :
  - L'ensemble des charges du bailleur est couvert par le loyer immobilier versé par le gestionnaire
  - Le gestionnaire est en capacité de payer le loyer immobilier, après déduction des charges d'exploitation de la résidence, sur les redevances versées par le résident
- Pour permettre cette vérification, deux documents doivent impérativement être fournis :
  - Le bilan d'investissement du bailleur
  - · Le bilan de fonctionnement du gestionnaire
- Dans l'hypothèse où le bailleur est également gestionnaire, un seul bilan sera fourni mais permettra également cet exercice

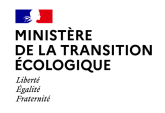

#### Principe du montage et de l'exploitation

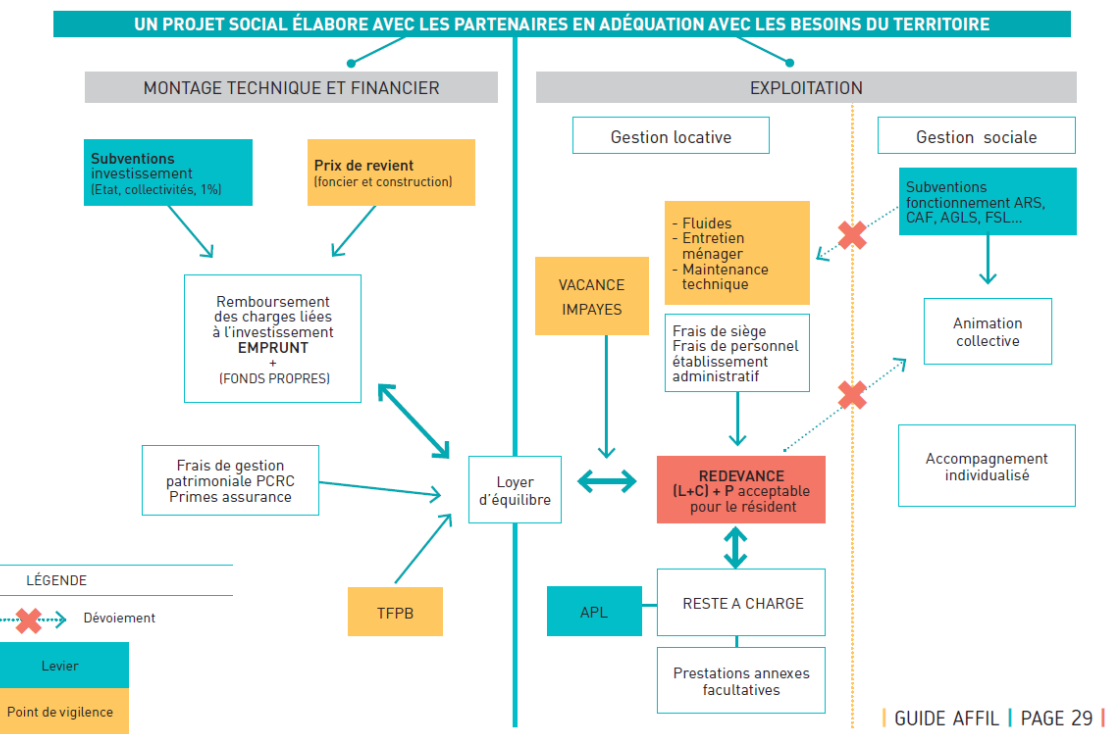

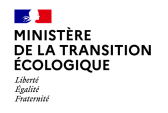

#### Analyse des bilans

| Bilan d'Investissement du Maître d'Ouvrage                                                                                      |                                                                                           |  |  |  |  |  |
|----------------------------------------------------------------------------------------------------|-------------------------------------------------------------------------------------------|--|--|--|--|--|
| Charges                                                                                                    | Recettes                                                                                  |  |  |  |  |  |
| Remboursement des prêts                                                                                                    | Loyer immobilier                                                                          |  |  |  |  |  |
| T.F.P.B. (Exo. 25 ans)                                                                                                    |                                                                                           |  |  |  |  |  |
| Ex. P.G.R.                                                                                                    |                                                                                           |  |  |  |  |  |
| Frais de structure/Frais généraux                                                                                               |                                                                                           |  |  |  |  |  |
| Prime d'assurance                                                                                                    |                                                                                           |  |  |  |  |  |
| Bilan de Fonctionnement du Gestionnaire                                                                                         |                                                                                           |  |  |  |  |  |
| Bilan de Fonctionnen                                                                                                    | nent du Gestionnaire                                                                      |  |  |  |  |  |
| Bilan de Fonctionnen<br>Charges                                                                                                 | nent du Gestionnaire<br>Recettes                                                          |  |  |  |  |  |
| Bilan de Fonctionnen<br>Charges<br>Loyer immobilier                                                                             | Recettes<br>Redevance = L + C                                                             |  |  |  |  |  |
| Bilan de Fonctionnen<br>Charges<br>Loyer immobilier<br>Frais de siège                                                           | Recettes<br>Redevance = L + C<br>Prestations facultatives                                 |  |  |  |  |  |
| Bilan de Fonctionnem<br>Charges<br>Loyer immobilier<br>Frais de siège<br>Frais fixes de personnels                              | Recettes<br>Redevance = L + C<br>Prestations facultatives<br>Subv. Fonct : AGLS, CAF, ARS |  |  |  |  |  |
| Bilan de Fonctionnen<br>Charges<br>Loyer immobilier<br>Frais de siège<br>Frais fixes de personnels<br>Provisions pour entretien | Recettes<br>Redevance = L + C<br>Prestations facultatives<br>Subv. Fonct : AGLS, CAF, ARS |  |  |  |  |  |

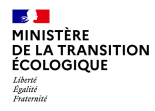

### Analyse des bilans : propriétaire et gestionnaire

Retrouver dans le dossier d'instruction les bilans (document intitulé « compte exploitation du gestionnaire et du propriétaire.pdf ») puis repérer les différents postes financiers.

Que notez-vous par rapport à ces bilans ?

- Quel est le montant des recettes du bailleur pour le loyer de la résidence sociale ? Et correspond-il à ses dépenses ?
- Le gestionnaire est-il en capacité d'assurer la gestion financière de la résidence sociale et de payer le loyer demandé ?
- Les opérations sont-elles équilibrées ?

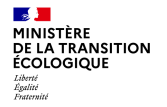

### **Convention APL**

- Convention type APL « Résidences sociales» (annexe n°2 au III du R353-159 du CCH)
- La convention (ou avenant) est signée entre l'Etat, le Bailleur et le gestionnaire
- Elle détermine la redevance applicable => Demander aux gestionnaires d'évaluer au mieux les dépenses L + C
- · Le projet social y est annexé ainsi que le règlement intérieur
- Elle ouvre droit à l'A.P.L
- Elle est applicable dès la livraison
- Elle est publiée aux Hypothèques

Bien insister auprès des gestionnaires sur le respect des plafonds de ressources des "entrants".

# 3. Saisir dans l'outil Galion

a. Création du dossier

MINISTÈRE DE LA TRANSITION ÉCOLOGIQUE Likerté Egatimité Fasternité

- b. Caractéristiques du dossier
  - Informations générales
  - Localisation
  - Aides
  - Dates
- c. Informations techniques
  - Données générales,
  - Consistance de l'opération (type, nombre de logements)
  - Surfaces par types (PLAI, PLUS)
  - Critères de qualité
  - Garages, loyers accessoires
  - Prix de revient
  - Choix des majorations locales, coefficients et assiette globale de subvention
  - Calcul de la subvention principale
  - Calcul des subventions complémentaires
- d. Décisions de financement
  - Plan de financement, imputation

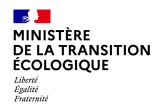

### Ouverture de la base utilisée pour la formation

#### A l'aide du dossier d'instruction, commencer la saisie dans Galion.

Pour la saisie dans Galion du dossier de la résidence sociale, s'arrêter à la diapo 70 inclus. Les autres diapos complètent la procédure de saisie d'un dossier jusqu'à sa clôture. (Se servir du document intitulé « Prix de revient et Plan financement 09092020 RS Orly.pdf » pour la saisie dans Galion du prix de revient et du plan de financement).

Aller sur la base de utilisée pour la formation :

http://galion1.produhost.com/version\_demat/

Identifiant : Utilisateur\_IledeFrance

Mot de passe : 172NEI

Profil : Instructeur local Etat – DD094

Puis valider

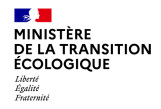

# Cas d'un dossier qui n'existe pas en pré-programmation, mais qui a été reçu par courrier

- 1. Cliquer dans le menu « Instruction »
- 2. Puis dans la rubrique « Création de dossiers »

| Veral Scher Feren                                               | Autom          |          | MILLE           | TAN            |                         |                        | - Carry         |
|-----------------------------------------------------------------|----------------|----------|-----------------|----------------|-------------------------|------------------------|-----------------|
| DEL TELALITE<br>DEL TELALITE<br>DEL TELALITE<br>DEL TELESTORIES | ALLIN          | manactio | on des dossiers | de financiamen | t du logement           | Do Pre                 | - Lalacis       |
| Accueil                                                         | Pré-prog.      | Eco-PLS  | Instruction     | Conventions    | Administration          |                        |                 |
| AZOR Carole<br>JTHL94<br>Instructeur local Etat                 | Accueil Instru | ction    | 1               |                |                         |                        |                 |
| Dossiers de financement                                         |                |          |                 |                |                         |                        |                 |
| Création de dossier                                             |                |          |                 |                |                         |                        |                 |
| Gestion des dossiers                                            |                |          |                 |                |                         |                        |                 |
| Informations techniques                                         |                |          |                 |                |                         |                        |                 |
| Décision                                                        |                |          |                 |                |                         |                        |                 |
| Gestion des fichiers                                            |                |          |                 |                |                         |                        |                 |
| Demandes d'intervention                                         |                |          |                 |                |                         |                        |                 |
| Clôture d'un dossier                                            |                |          |                 |                |                         |                        |                 |
| Financements globaux                                            |                |          |                 |                |                         |                        |                 |
| Création de dossier                                             |                |          |                 |                |                         |                        |                 |
| Gestion des dossiers                                            |                |          |                 |                |                         |                        |                 |
| Décision                                                        |                |          |                 |                |                         |                        |                 |
| Clôture financement global                                      |                |          |                 |                |                         |                        |                 |
| Extractions                                                     |                |          |                 |                |                         |                        |                 |
| Extraction des données                                          |                |          |                 |                |                         |                        |                 |
| Rapports exécutables                                            |                |          |                 |                |                         |                        |                 |
| Fermer session                                                  |                |          |                 |                |                         |                        |                 |
|                                                                 |                |          |                 |                | • Version 2.2.11 • Mise | à jour le : 21/05/2019 | • Aide générale |

© Ministère de la Transition écologique et solidaire DGALN / DHUP / PH4 CP2I / Département Opérationnel Ouest

### Cas d'un dossier qui n'existe pas en préprogrammation, mais qui a été reçu par courrier

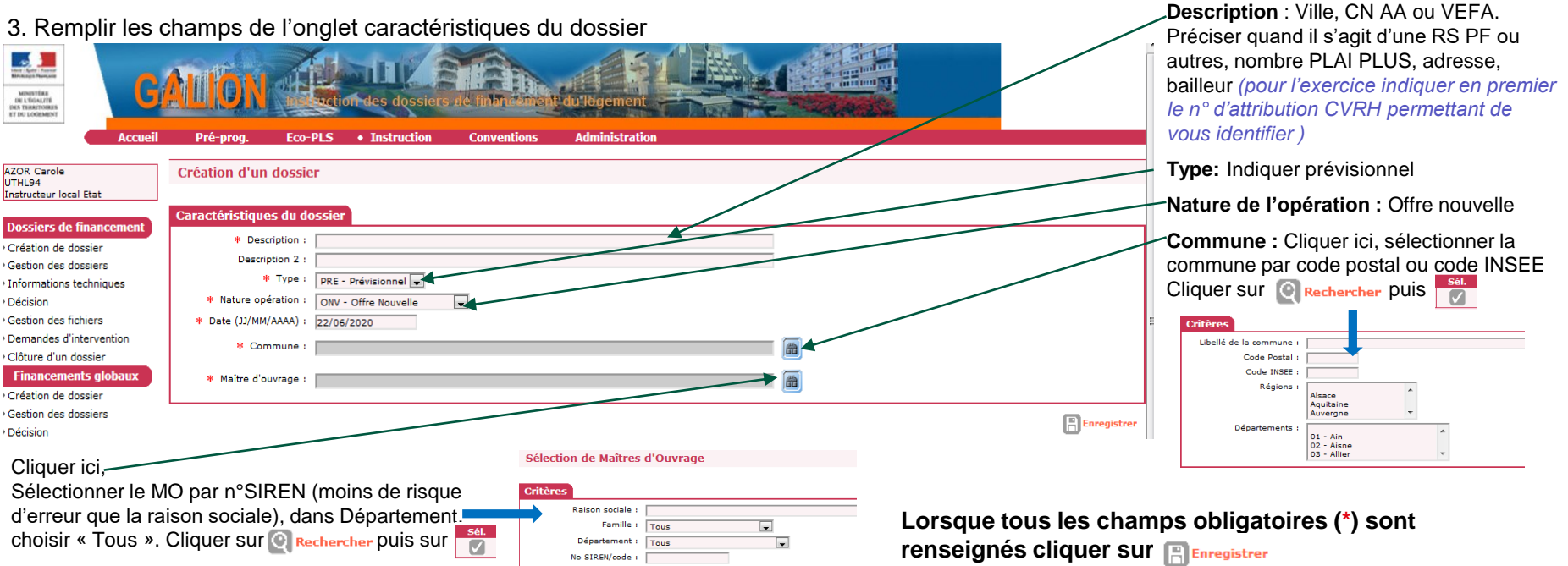

Votre dossier est créé, un numero lui est attribué.

8

MINISTÈRE

DE LA TRANSITION ÉCOLOGIQUE Liberté Égalité Feature

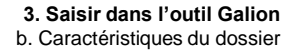

### Cas d'un dossier qui n'existe pas en préprogrammation, mais qui a été reçu par courrier

Renseigner la sous-nature : neuf ou acquisition-amélioration puis

| Caractéristiques      |                                |
|-----------------------|--------------------------------|
| * Description :       | TEST                           |
| Description 2 :       |                                |
| Commentaire :         |                                |
| * Date (JJ/MM/AAAA) : | 23/06/2020                     |
| Sous-nature :         | <b></b>                        |
| Instructeur :         |                                |
|                       | NEUF - Neuf                    |
| Pré-programmation     | ACQ - Acquisition-Amélioration |

4. Un nouveau bandeau apparaît avec différents onglets à renseigner.

Infos générales Localisations Aides Dates du dossier Echanges

Sélectionner successivement les onglets :

- « Localisations »
- « Aides »
- « Dates du dossier »

On travaille désormais avec la rubrique « Gestion des dossiers »

8

MINISTÈRE

DE LA TRANSITION ÉCOLOGIQUE Liberté Égalité Feature

Dossiers de financement Création de dossier Gestion des dossiers Informations techniques

Clôture financement globa

Rapports exécutables

Extractions

Décision
Gestion des fichiers
Demandes d'intervention
Clôture d'un dossier
Financements glebaux
Création de dossier
Gestion des dossiers

Décision

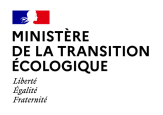

### **Onglet « Localisations »**

|                                              |               |                                                 |                              | Liste des adresses      |       |         |                     |        |                           |
|----------------------------------------------|---------------|-------------------------------------------------|------------------------------|-------------------------|-------|---------|---------------------|--------|---------------------------|
|                                              | Destinataire  | Entrée, immeuble,<br>résidence                  | Numéro, type, nom de<br>voie | Mention de distribution | СР    | Commune | Bureau distributeur | Mod.   | Sup.                      |
|                                              |               |                                                 |                              | Aucune adresse          |       |         |                     |        |                           |
| Cliquer sur « Ajouter ».                     |               | Adresse                                         |                              |                         |       |         |                     | •      | Ajouter                   |
| Une nouvelle fenêtre apparaît.               | →   •         | Adresse existante                               |                              |                         |       |         |                     |        |                           |
|                                              | 6             | Destinataire :<br>Entrée, immeuble, résidence : |                              |                         |       |         |                     |        |                           |
| Remplir tous les champs obligatoires (* ) et |               | Numéro, type, nom de voie<br>:                  | 9 rue du métro               |                         |       |         |                     |        |                           |
| renseigner le bureau distributeur.           |               | Mention de distribution :                       |                              |                         |       |         |                     |        |                           |
| Cliquer sur 📳 Enregistrer                    |               | Bureau distributeur :                           | CRETEIL                      |                         |       |         |                     |        |                           |
|                                              | Adresse(s)    |                                                 |                              |                         |       |         |                     |        |                           |
|                                              |               |                                                 |                              | Liste des adresses      |       |         |                     |        |                           |
| l'adresse est maintenant renseignée          | Destinataire  | Entrée, immeuble,<br>résidence                  | Numéro, type, nom de<br>voie | Mention de distribution | СР    | Commune | Bureau distributeur | Mod.   | Sup.                      |
|                                              |               |                                                 | 9 rue du métro               |                         | 94000 | Créteil | CRETEIL             | 50     | X                         |
|                                              | Page 1 / 1    |                                                 |                              |                         |       |         |                     | 1 élém | nent                      |
|                                              |               |                                                 |                              |                         |       |         |                     | Q Géo  | localiser                 |
| La zona d'annartananaa aat rangaignéa        | Zone(s)       |                                                 |                              |                         |       |         |                     |        |                           |
| La zone d'appartenance est renseignee        |               |                                                 |                              | Liste des zones         |       |         |                     |        |                           |
|                                              | TV            | pe de zone                                      | Zo                           | one Dossier             |       | Zone    | Commune             |        | Mise à<br>jour<br>Dossier |
|                                              | Zonage 1,2,3  |                                                 | Zone 1                       |                         | Zon   | e 1     |                     |        |                           |
|                                              | Zonage Robien |                                                 | Zone A                       |                         | Zon   | a A     |                     |        |                           |

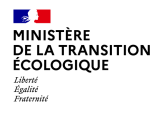

### **Onglet « Aides » : aides principales**

|                                           | Aides principales     |         |                                           |                                       |      |           |
|-------------------------------------------|-----------------------|---------|-------------------------------------------|---------------------------------------|------|-----------|
|                                           |                       |         | Liste des aides principales               |                                       |      |           |
|                                           | Code                  | Libellé | Réglementation                            | Barème                                | Mod. | Sup.      |
|                                           |                       |         | Aucune aide principale                    |                                       |      |           |
| Cliquer sur « Ajouter »                   |                       |         |                                           |                                       |      | Ajouter   |
| Une nouvelle fenêtre apparaît.            | Aides complémentaires |         |                                           |                                       |      |           |
|                                           |                       |         | Liste des aides complémentaires           |                                       |      |           |
|                                           | Code                  | Libellé | Réglementation                            | Barème                                | Mod. | Sup.      |
| Aide                                      | -111                  | 1       | Aucune aide complémentaire                |                                       |      |           |
| Aide : PLA_I - PLAI                       |                       |         |                                           |                                       |      |           |
| LI - Logement intermédiaire 🔸             | 7                     |         |                                           |                                       |      | 4 Ajouter |
| PLA_HEB - Produit spécifique hébergement  |                       |         |                                           |                                       |      |           |
| PLS - PLS                                 |                       |         |                                           |                                       |      |           |
| PLUS PLUS                                 |                       |         |                                           |                                       |      |           |
| PLUS_CD - PLUS-CD                         |                       | Aide    |                                           |                                       |      |           |
|                                           |                       |         | Aide : PLA_I - PLAI                       | <b>—</b>                              |      |           |
| Sélectionner le type d'aides puis @Recher | cher                  | Régleme | ntation : PLA_I - PLAI - Instruction (Off | e nouvelle) 💌                         |      |           |
| Offection on le réglementation avie       |                       |         | Aide                                      |                                       |      |           |
| Selectionner la reglementation, puis      | chercher              |         | Aide : Dia t                              | DIAL                                  |      |           |
| Sélectionner le barème quis Enregistrer - |                       |         | Réglementation : DIA L                    |                                       |      |           |
|                                           |                       |         | Barème I pagago                           |                                       |      |           |
|                                           |                       |         | B2020                                     | or - pareme 2020_metropole nors Corse |      |           |

Si il y a aussi une aide principale PLUS, cliquer sur ajouter dans l'onglet aides principales et procéder de la même manière en sélectionnant aide PLUS, réglementation PLUS et barème 2020 hors Corse.
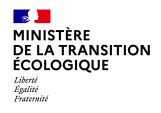

#### **Onglet « Aides » : aides complémentaires**

| _                                           |                       |                                       |                                 |        |      |           |
|---------------------------------------------|-----------------------|---------------------------------------|---------------------------------|--------|------|-----------|
|                                             | Aides principales     |                                       |                                 |        |      |           |
|                                             |                       |                                       | Liste des aides principales     |        |      |           |
|                                             | Code                  | Libellé                               | Réglementation                  | Barème | Mod. | Sup.      |
|                                             |                       |                                       | Aucune aide principale          |        |      |           |
|                                             |                       | _                                     |                                 |        |      | 4 Ajouter |
|                                             | Aides complémentaires | 5                                     |                                 |        |      |           |
|                                             |                       |                                       | Liste des aides complémentaires |        |      |           |
|                                             | Code                  | Libellé                               | Réglementation                  | Barème | Mod. | Sup.      |
|                                             |                       |                                       | Aucune aide complémentaire      |        |      |           |
| Cliquer sur « Aiouter »                     |                       |                                       |                                 |        |      |           |
| -  ·· · · · ,···                            |                       |                                       |                                 |        |      | Ajouter   |
| Une nouvelle fenêtre apparaît. 🥿            |                       |                                       |                                 |        |      | <b>P</b>  |
|                                             | Aide                  |                                       |                                 |        |      |           |
| Selectionner le type d'aldes puis 🔛 Recherc | ner                   | Aide : ANT_FONC - Acquisition foncièr | e 🗸                             |        |      |           |
|                                             |                       | ANT_FONC - Acquisition foncière       | -                               |        |      |           |
|                                             |                       | PLAI_ADP - PLAI adapté                |                                 |        |      |           |
|                                             |                       | PR_INS - Prime d'insertion en IDF     |                                 |        |      |           |
| Sélectionner la réglementation (voir diapo  | précédente).          | SUR_FONC - Surcharge foncière         |                                 |        |      |           |
| Appuyer sur Enregistrer, sélectionner le l  | oarème puis 👩 Recher  | rcher                                 |                                 |        |      |           |

Si il y a aussi une aide complémentaire surcharge foncière, cliquer sur ajouter dans l'onglet correspondant et procéder de la même manière en sélectionnant aide : surcharge foncière, réglementation et barème 2020 hors Corse

### **Onglets « Aides » : toutes aides renseignées**

Lorsque toutes les aides sont renseignées on obtient ce visuel.

Vous pouvez modifier ou supprimer une aide tant que la décision n'est pas validée.

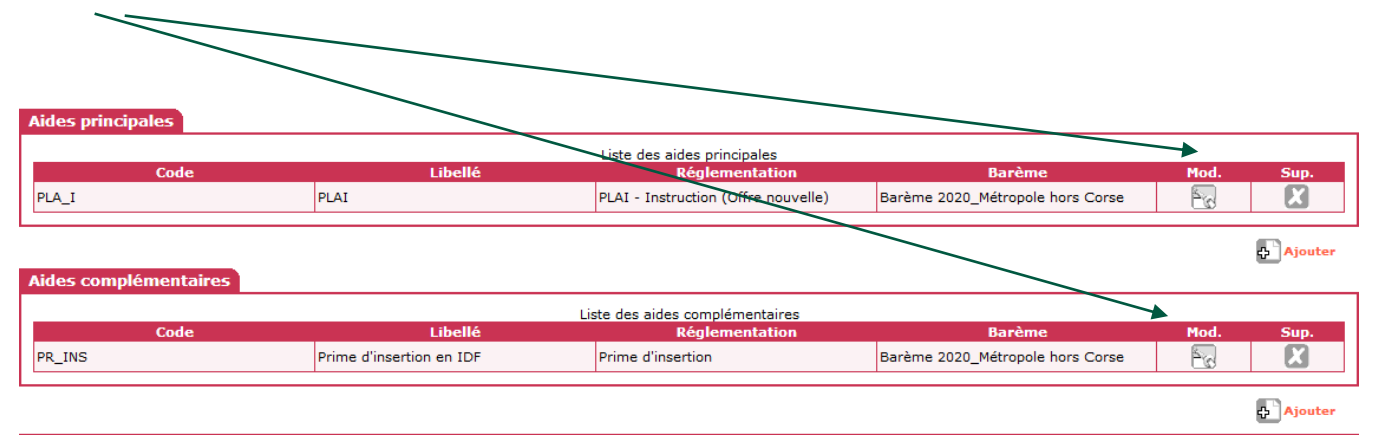

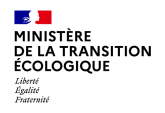

#### Onglet « Dates du dossier »

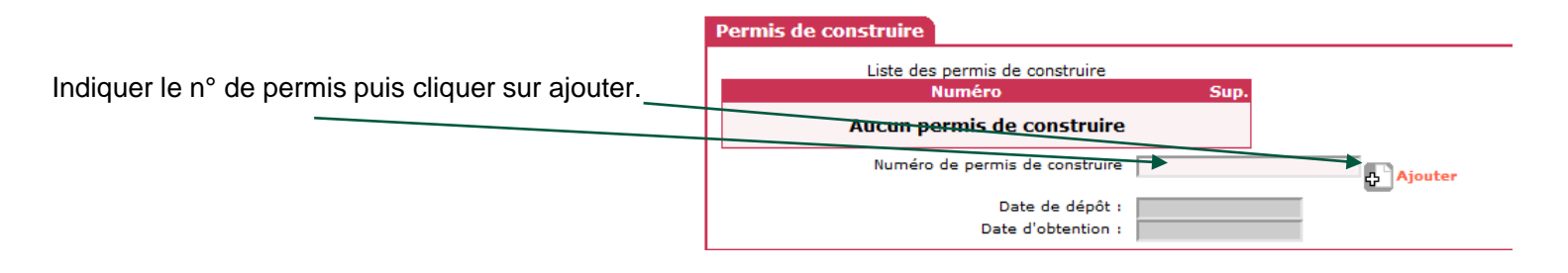

Ensuite cliquer sur Remotifier pour remplir les autres champs (sinon impossible d'écrire dessus quand ils sont grisés).

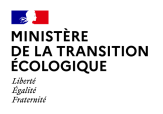

#### Onglet « Dates du dossier »

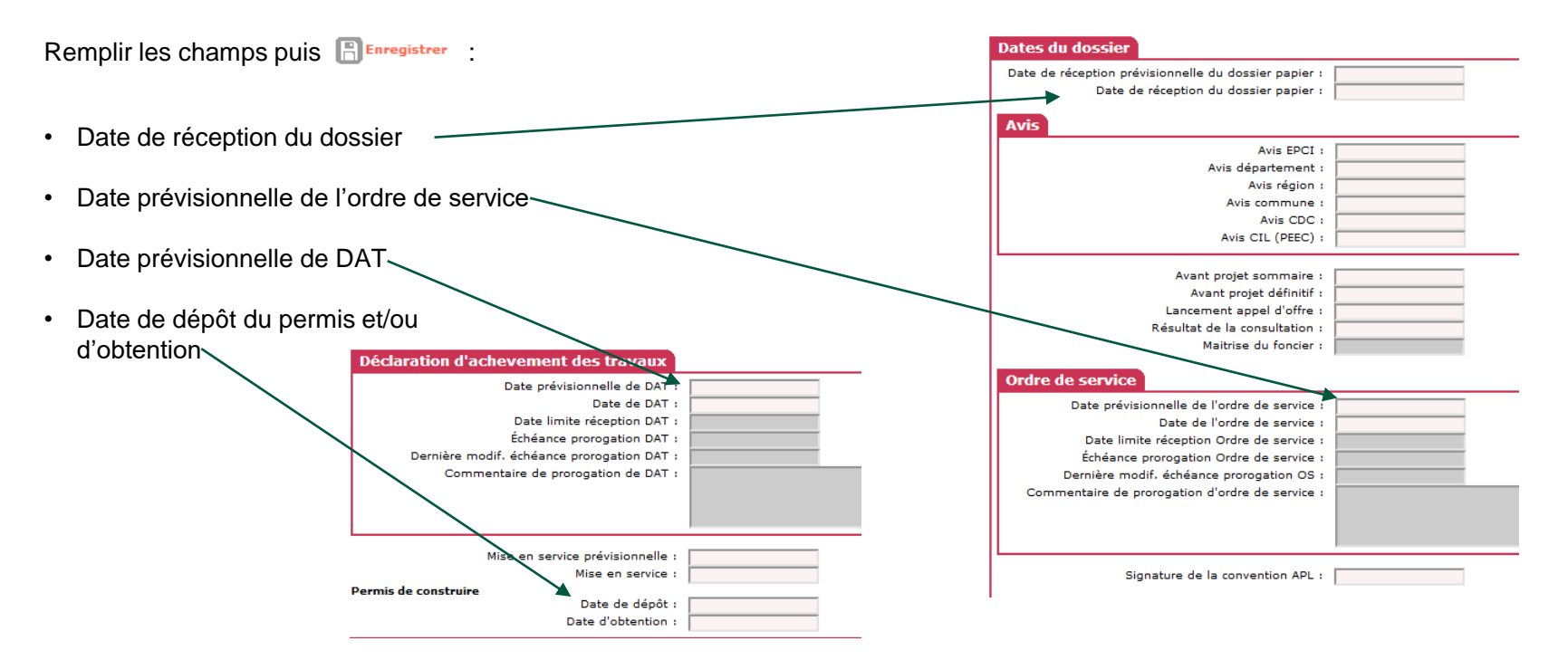

| 1.                              | Sélectionn<br>(bandeau c | er la rubriqu<br>de gauche). | ie « Informations t   | techniques »               | 2<br>s            | . Sélectionner la FAT « A<br>ur 💿 | ides principales » en cliquant |                    |
|---------------------------------|--------------------------|------------------------------|-----------------------|----------------------------|-------------------|-----------------------------------|--------------------------------|--------------------|
| Les                             | deux FAT                 | prévisionne                  | lles s'affichent · «  | Aides principales »        |                   |                                   |                                |                    |
|                                 | Drimo d'in               | cortion »                    |                       | , adde principalee         |                   |                                   |                                |                    |
| eu«                             | Phine d in               | senion ».                    |                       |                            |                   |                                   |                                |                    |
|                                 | Accueil                  | Pré-prog.                    | Eco-PLS • Instruction | Conventions Administration |                   |                                   |                                |                    |
|                                 |                          |                              |                       | <u>\</u>                   |                   |                                   |                                |                    |
| AZOR Garole                     | 2                        | Informations te              | chniques              | $\mathbf{X}$               |                   |                                   |                                |                    |
| Instructeur lo                  | ocal Etat                |                              |                       | $\mathbf{X}$               |                   |                                   |                                |                    |
|                                 |                          | Caractéristiques             | du dossier            |                            |                   |                                   |                                |                    |
| Dossiers d                      | le financement           | Code - Description :         | 2020DD0940108 - TEST  |                            |                   |                                   |                                |                    |
| Creation de                     | e dossier                | Nature :                     | Offre Nouvelle        |                            | Commune : Créteil |                                   |                                |                    |
| <ul> <li>Information</li> </ul> | s techniques             | Type :                       | Prévisionnel          |                            | État : Prévision  | nel                               | _                              |                    |
| ▶ Décision                      |                          |                              | ,                     | $=$ $\rightarrow$          | ,                 |                                   |                                |                    |
| ♦ Gestion des                   | s fichiers               | Aides                        |                       | $\mathbf{X}$               |                   |                                   |                                |                    |
| Demandes                        | d'intervention           |                              |                       |                            |                   |                                   |                                |                    |
| Clôture d'ur                    | n dossier                |                              |                       | Aida                       | Liste di          | es aides                          | Etat de l'aide                 | Vie                |
| Financem                        | nents globaux            | Aides exissionles (ex        | r(wininger)           | Aluc                       |                   | antivision and                    |                                |                    |
| Création de                     | e dossier                | Aldes principales (pr        | revisionnelle)        |                            |                   | previsionnei                      |                                |                    |
| Gestion des                     | s dossiers               | Prime d'insertion en         | IDF (prévisionnelle)  |                            |                   | prévisionnel                      |                                | ۲                  |
| ▶Décision                       |                          | Page 1 / 1                   |                       |                            |                   |                                   |                                | 2 éléments         |
| Clôture fina                    | ancement global          |                              |                       |                            |                   |                                   |                                |                    |
| Exti                            | ractions                 |                              |                       |                            |                   |                                   | Ø                              | Nouvelle Recherche |
| Extraction d                    | des données              |                              |                       |                            |                   |                                   |                                |                    |
| Rapports ex                     | xécutables               |                              |                       |                            |                   |                                   |                                |                    |

Les informations techniques « Aides principales » s'affichent, les tableaux de saisie se trouvent dans un menu déroulant.

3. Compléter chacun des tableaux avec les données du dossier. Utiliser les flèches au bas de page Suivant ou Retour pour passer d'un tableau de saisjer à l'autre

| Informations sur l'aide                               |           |                                                              |                                  |           |                          |                  |
|-------------------------------------------------------|-----------|--------------------------------------------------------------|----------------------------------|-----------|--------------------------|------------------|
| Aide : Aides principales                              | Tableau : | Données générales d                                          | u dossier                        |           | -                        |                  |
|                                                       |           | Données générales du dos                                     | ier                              |           |                          |                  |
|                                                       |           | Consistance de l'opération                                   |                                  |           |                          |                  |
| Type de conventionnement pour les loyers              |           | Surfaces par types (PLAI)                                    |                                  |           | lobal                    | •                |
| Type de construction ("Ind", "coll", "Mixte")         |           | - Critères de qualité (arr. 17<br>Garages (Offres nouvelles) | oct 2011)                        |           | Individuel 💌             |                  |
| Taux de subvention dérogatoire                        |           | Autres services au logemer                                   | t (PLAI)                         |           |                          |                  |
| Nature de logement                                    |           | Autres services au logemer<br>Prix de revient                | t (Bas de tableau)               |           | ts ordinaires            | •                |
| Type d'opération                                      |           | Choix des majorations loca                                   | es                               |           | ration spécifique        |                  |
| Type d'opération complémentaire                       |           | Coefficients de majoration                                   | décret 17 oct.2011)              |           |                          |                  |
| Dévolution                                            |           | Calcul des subventions                                       | ion                              |           | ntreprise générale [     | 1                |
| Bénéficiaire                                          |           | Données locales de l'entité                                  | gestionnaire du dossier - saisie |           |                          | •                |
| Localisation                                          |           |                                                              |                                  | Hors QPV  | et Territoires de Veille |                  |
| N° de convention APL                                  |           |                                                              |                                  |           |                          |                  |
| Opération bénéficiant d'une cession de foncier public |           |                                                              |                                  |           |                          |                  |
| Zone d'aménagement concerté                           |           |                                                              |                                  |           |                          |                  |
|                                                       |           |                                                              |                                  |           |                          |                  |
|                                                       |           |                                                              | 🕒 Imprimer                       | 🛃 Bilan 💭 | Rétablir 💽 Suivar        | nt 📳 Enregistrer |

Informations sur l'aide Utiliser chaque menu déroulant pour compléter Tableau : Données générales du dossier -Aide : Aides principales le tableau INFORMATIONS GENERALES SUR LE DOSSIER Type de conventionnement pour les loyers Global • Type de construction ("Ind", "coll", "Mixte") Individuel 👻 Attention en logement-foyer : Taux de subvention dérogatoire -Nature de logement Logements ordinaires à la nature du logement ! Type d'opération -Hors opération spécifique Logements ordinaires -Type d'opération complémentaire -Néant Logements ordinaires Autres logements foyers Entreprise générale 👻 Hébergement Bénéficiaire Ménages -Résidence sociale -Pensions de famille (Maisons relais) Localisation Hors QPV et Territoires de Veille Résidence d'accueil N° de convention APL Résidence universitaire Opération bénéficiant d'une cession de foncier public Zone d'aménagement concerté au bénéficiaire ٠ Ménages -Imprimer Bilan Rétablir Suivant Enregistrer Retou Ménages Etudiants Personnes Agées Personnes handicapées Saisonniers Jeunes Publics maison relais ou res. d'accueil \*Pour les logements-foyers personnes âgées, handicapées ou jeunes, cliquer sur « Autres Publics issus de FTM Autres publics spécifiques logements foyers » pour la nature de logement puis, dans bénéficiaire, choisir le public concerné. Gens du voyage Demandeurs d'asile

8

MINISTÈRE DE LA TRANSITION

ÉCOLOGIQUE Liberté Égalité Fratemité

|                     | Informations sur l'aide         |                                 |                                 |                            |                      |                     |                                      |  |  |  |  |
|---------------------|---------------------------------|---------------------------------|---------------------------------|----------------------------|----------------------|---------------------|--------------------------------------|--|--|--|--|
|                     | Aide : Aides principales        | Table                           | au : Consistance de l'opération | ~                          |                      |                     |                                      |  |  |  |  |
|                     |                                 |                                 |                                 | CONSISTANCE DE L'OPERATION | N                    |                     |                                      |  |  |  |  |
|                     |                                 | Coll                            | ectif                           | Tot                        | .i                   |                     |                                      |  |  |  |  |
|                     | Aide                            | Nombre de logements             | Surface Utile Totale            | Nombre de logements        | Surface Utile Totale | Nombre de logements | vacant(s) Nombre de place(s) prévues |  |  |  |  |
|                     | PLA-I                           |                                 |                                 | 0                          | 0,00                 |                     |                                      |  |  |  |  |
| On doit retrouver : | Total                           | 0                               | 0,0                             | 0 0                        | 0,00                 | 0                   | 0                                    |  |  |  |  |
| • la mâma nombra    |                                 |                                 |                                 |                            |                      |                     |                                      |  |  |  |  |
|                     | CONSISTANCE DE L'OPERATION      |                                 |                                 |                            |                      |                     |                                      |  |  |  |  |
| de logements        | Co                              |                                 | ectif                           | Tota                       | Total                |                     |                                      |  |  |  |  |
| la même surface     | Aide                            | Nombre de logements             | Surface Utile Totale            | Nombre de logements        | Surface Utile Totale | Nombre de logements | vacant(s) Nombre de place(s) prévues |  |  |  |  |
| totalo              | PLA-I                           | 50                              | 1000,00                         | 50                         | 1 000.00             | 50                  | 75                                   |  |  |  |  |
| lotale.             | Total                           | 50                              | 1 000,0                         | D 50                       | 1 000,00             | 50                  | 75                                   |  |  |  |  |
|                     | Informations sur l'aide         |                                 |                                 |                            |                      |                     |                                      |  |  |  |  |
|                     | Aide : Aides principales        | Tablea                          | au : Surfaces par types (PLAI)  | $\checkmark$               |                      |                     |                                      |  |  |  |  |
|                     | SURFACES PAR TYPES - AIDE PLA-I | SURFACES PAR TYPES - AIDE PLA-I |                                 |                            |                      |                     |                                      |  |  |  |  |
|                     | Туре                            | Nombre                          | de logements                    | Surface Habitable          | Surface An           | nexe                | Surface Utile Totale                 |  |  |  |  |
|                     | Type 1, 1' et 1bis              |                                 | 48                              | 94                         | 0,00                 |                     | 940,00                               |  |  |  |  |
|                     | Type II                         |                                 | 2                               |                            | 0,00                 |                     | 60,00                                |  |  |  |  |
|                     | Type III                        |                                 |                                 |                            |                      |                     | 0,00                                 |  |  |  |  |
|                     | Type IV                         |                                 |                                 |                            |                      |                     | 0,00                                 |  |  |  |  |
|                     | Type V et plus                  |                                 |                                 |                            |                      |                     | 0,00                                 |  |  |  |  |
|                     |                                 |                                 | 50                              | 1 0                        | 00,00                | 0,00                | 1 000,00                             |  |  |  |  |

 Indiquer la typologie d'ascenseur uniquement pour les ascenseurs non obligatoires. Sinon sélectionner « néant » même s'il y a un ascenseur ! Cela évitera qu'une majoration qualité complémentaire s'applique automatiquement dans le tableau coefficient de majoration (Diapo 50)

2

MINISTÈRE

DE LA TRANSITION ÉCOLOGIQUE Liberté Égalité Featureité

 Indiquer les locaux communs \_ (SLC) de la résidence sociale ici

| nformations sur l'aide                                                                                     |                       |
|----------------------------------------------------------------------------------------------------|-----------------------|
| Aide :  Aides principales Tableau :   Critères de qualité (arr. 17 c                                       | oct 2011)             |
| CARACTE                                                                                                    | ERISTIQUES DE QUALITE |
|                                                                                                    | Collectif             |
| Energie de chauffage                                                                                       | Electricité           |
| nergie renouvelable de complément de chauffage                                                             | Solaire               |
| ype de chaoffage                                                                                           | Individuel 🗨          |
| nergie E.C.S.                                                                                              | Autre                 |
| nergie renouvelable de complément pour E.C.S.                                                              | Autre                 |
| 'ype d'énergie E.C.S.                                                                                      | Individuel 🗨          |
|                                                                                                    |                       |
| abel Qualitel ou équivalent                                                                                |                       |
| omplément label qualitel (H&E)                                                                             |                       |
| abels                                                                                                    | Aucun                 |
| enouvellement de canalisations                                                                             |                       |
| enouvellement de chaudières                                                                                |                       |
| Iontant HT de travaux pour une "Accessibilité" supérieure aux exigences règlementaires                     |                       |
|                                                                                                    |                       |
| tombre de logements adaptés                                                                                |                       |
|                                                                                                    |                       |
| ypologie d'ascenseur (majoration compl. en cas d'installation d'un ascenseur non obligatoire au titre du P | NEANT V               |
| urface des L.C.R. (ou des Locaux Collectifs pour les foyers ou les résidences sociales)                    | 45,00                 |
| urface de jardins, cours et terrasses                                                                      |                       |

🕒 Imprimer 💹 Bilan 🌀 Rétablir 🤚 Précédent 🔂 Suivant 📳 Enregistrer 🦳 Retour

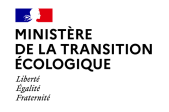

|                                                           | informations sur rulae             |                                              |                                  |                           |                |                    |            |
|-----------------------------------------------------------|------------------------------------|----------------------------------------------|----------------------------------|---------------------------|----------------|--------------------|------------|
|                                                           | Aide : Aides principales           | Tableau : redevance                          | de foyer et res. sociale         | V                         |                |                    |            |
|                                                           |                                    | REDEVA                                       | NCES DES CONVENTIONS DE LOG      | EMENTS-FOYERS OU DE RESID | ENCES-SOCIALES |                    |            |
|                                                           |                                    |                                              |                                  |                           |                |                    |            |
|                                                           | PLAI                               | nombre de                                    | logements                        |                           | redevance ma   | ximum par logement |            |
| En logement-fover le résident pave                        | Type 1, 1' et 1bis                 | 4                                            | 8                                | 389                       |                | -                  | 564        |
|                                                           | Type II                            |                                              | 2                                |                           |                | 588                |            |
| une redevance (loyer +charges)                            | Informations sur l'aide            |                                              |                                  |                           |                |                    |            |
|                                                           | Aide : Aides principales           | Tableau : Garages (C                         | ffres nouvelles)                 | ~                         |                |                    |            |
| /                                                         |                                    |                                              | LOYER                            | ACCESSOTRE                |                |                    |            |
|                                                           |                                    |                                              | LOTEN                            |                           |                |                    |            |
| /                                                         | Garages de véhicules               |                                              |                                  |                           |                |                    |            |
| <ul> <li>A renseigner si on a les informations</li> </ul> |                                    |                                              |                                  |                           |                |                    |            |
| dans la dessior                                           |                                    | Enterré                                      | s/Sous-sol                       | Supe                      | rstructure     |                    |            |
|                                                           |                                    | Co                                           | Collectif                        |                           | ollectif       |                    | Total      |
| $\setminus$                                               | Aide                               | Nbre                                         | Loyer                            | Nbre                      | Loyer          | Nbre               | Pr.Loc.    |
| Ň                                                         | PLA-I                              |                                              |                                  |                           |                | 0                  | 0,00       |
|                                                           | Total garages                      | 0                                            |                                  | 0                         |                | 0                  | 0,00       |
|                                                           | Informations sur l'aide            |                                              |                                  |                           |                |                    |            |
| <ul> <li>Le montant est à zéro car il n'v a</li> </ul>    | Aide : Aides principales           | Tableau : Autres serv                        | ices au logement (PLAI)          | $\checkmark$              |                |                    |            |
|                                                           |                                    |                                              |                                  |                           | Coll           | ctif               | Prod. Loc. |
|                                                           | Alde                               | Critère                                      |                                  |                           | Nbre           | Loyer              |            |
|                                                           | PLAI                               | Jardins cours et terrasses                   |                                  |                           |                |                    | 0,00       |
|                                                           |                                    | Places et stationnement                      |                                  |                           |                |                    | 0,00       |
|                                                           |                                    | Autres services                              |                                  |                           |                |                    | 0,00       |
|                                                           |                                    |                                              |                                  |                           |                | Produit locatif    | 0,00       |
|                                                           | Informations sur l'aide            |                                              |                                  |                           |                |                    |            |
|                                                           | Aide : Aides principales           | Tableau : Autres servi                       | ces au logement (Bas de tableau) | )                         |                | _                  |            |
|                                                           |                                    | Produit locatif total "Autres Services Acces | ssoires"                         |                           |                |                    | 0,00 €     |
|                                                           | —                                  |                                              |                                  |                           |                |                    |            |
| Formation Instructeurs - septembre 2020                   | Produit Locatif Accessoire Maximum |                                              |                                  |                           |                |                    | 0,00 €     |
|                                                           |                                    |                                              |                                  |                           |                |                    |            |

#### Saisie des informations techniques (FAT) nformations sur l'aide

|                       | PRIX DE REVIENT                                                      |                        |                       |          | · · · · · · · · · · · · · · · · · · ·  |                                 |
|-----------------------|----------------------------------------------------------------------|------------------------|-----------------------|----------|----------------------------------------|---------------------------------|
| .e juridique du<br>r  | pleine propriété 🗸                                                   | Estimation effectuée : | Avant appel d'offre 🗸 | champ    | s et avoir clique sur 📳 🖬              | registrer OU D <sup>Suiva</sup> |
| n foncier pub         |                                                                      | Prix H.T.              | Prix I.I.C.           |          | Prix H.T.                              | Prix T.T.C.                     |
| e revient Prévisionn  | el                                                                   |                        | 0,00 €                |          | 4 000 000,00 C                         | 1                               |
|                       | (Frais de préfinancement compris)                                    |                        |                       |          |                                        |                                 |
| harge Immobilière     | Totale (y compris VRD)                                               |                        | ¢                     |          | 2000000,00 €                           |                                 |
|                       | Dont Coût d'acquisition de l'immeuble (ou d'estimation des Domaines) |                        | ¢                     |          | 150000.00 €                            |                                 |
| ût des Travaux        |                                                                      |                        | c                     |          | ,                                      |                                 |
|                       | (Préfinancement et révisions de prix compris)                        |                        |                       |          | 500000,00 €                            |                                 |
| estations intellect   | uelles et frais                                                      |                        | e                     |          |                                        | 220000,00                       |
| rt total de la TVA    |                                                                      |                        |                       | <u>د</u> |                                        | 4 220 000,00                    |
| et (TVA Incluse)      |                                                                      |                        |                       | ,00 C    |                                        |                                 |
| le référence des priv | c du ou des marchés                                                  |                        |                       |          |                                        |                                 |
|                       |                                                                      |                        |                       |          |                                        |                                 |
|                       | ANALYSE DES COUTS NETS                                               | AU M <sup>2</sup>      |                       |          |                                        | 0,00                            |
|                       |                                                                      |                        |                       | _ / _    |                                        | 4 220 000,00                    |
| rfaitaire ou réel de  | tous les garages                                                     |                        |                       | 00 E     |                                        | 1 000,00 m                      |
| revient net, Hors g   | arages                                                               |                        |                       | .00 €    |                                        | 2,233                           |
| Utile                 |                                                                      |                        | 1 000                 | 0 m²     |                                        | 0,988                           |
| ient de structure     |                                                                      |                        |                       | 2330     |                                        | 1 882,07 €/m                    |
| elatif des ascenseu   | rs et des LCR                                                        | <u> </u>               |                       | 0155     |                                        |                                 |
| ient d'échelle        |                                                                      |                        |                       | 9888     | o coloul co foit outomoti              | quement                         |
| edressé au M² de tra  | avaux                                                                | T                      | 0,0                   |          |                                        | quement.                        |
| ence : 34 logements   | s de 67 m² sans garage, ni ascenseur, ni LCR)                        |                        |                       | F        | our rappel en résidence s              | ociale :                        |
|                       |                                                                      |                        |                       |          | CS = 0.77*(1+ NL*38 m <sup>2</sup> / S | SU)                             |
|                       |                                                                      |                        |                       | *        | CS - Coofficient de structure          | ,                               |
|                       |                                                                      |                        |                       |          |                                        |                                 |
|                       |                                                                      |                        |                       |          | SU = Surface utile                     |                                 |
|                       |                                                                      |                        |                       |          |                                        |                                 |

Bien que la case soit accessible à l'écriture, le montant s'affiche automatiquement

en fonction des

indiqués dans le tableau des

/éléments

loyers accessoires concernant les garages (diapo précédente)

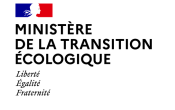

Ce logo vient d'apparaître (anomalie non bloquante) car ce champs n'est pas rempli (information qu'on ne connait pas souvent)

2

MINISTÈRE

DE LA TRANSITION ÉCOLOGIQUE Liberté Egalité Fraternité

| alinormations sur raid         |                                                                      |                        |              |                |
|--------------------------------|----------------------------------------------------------------------|------------------------|--------------|----------------|
| Aide : Aides principa          | Tableau : Prix de revient 🗸 🗸                                        |                        |              |                |
|                                | PRIX DE REVIENT                                                      |                        |              |                |
| Régime juridique du<br>foncier | pleine propriété 🗸                                                   | Estimation effectuée : | Avant appe   | el d'offre 🗸   |
| Cession foncier public         |                                                                      | Prix H.T.              |              | Prix T.T.C.    |
| Prix de revient Prévisionne    | el                                                                   | 4                      | 000 000,00 E |                |
|                                | (Frais de préfinancement compris)                                    |                        |              |                |
| Dont Charge Immobilière        | Totale (y compris VRD)                                               | 2                      | 000000,00 €  |                |
|                                | Dont Coût d'acquisition de l'immeuble (ou d'estimation des Domaines) | 1800000,00 €           |              |                |
| Dont Coût des Travaux          |                                                                      | 1                      | 500000,00 €  |                |
|                                | (Préfinancement et révisions de prix compns)                         |                        |              |                |
| Dont Prestations intellectu    | selles et frais                                                      |                        | 500000,00 ¢  |                |
| Montant total de la TVA        |                                                                      |                        |              | 220000,00 €    |
| Coût Net (TVA Incluse)         |                                                                      |                        |              | 4 220 000,00 € |
| Date de référence des prix     | du ou des marchés                                                    |                        |              |                |
|                                |                                                                      |                        |              |                |
|                                | ANALYSE DES COUTS NETS AU M                                          | 12                     |              |                |
|                                |                                                                      |                        |              |                |
| Coût forfaitaire ou réel de    | tous les garages                                                     |                        |              | 0,00 €         |
| Prix de revient net, Hors ga   | arages                                                               |                        |              | 4 220 000,00 € |
| Surface Utile                  |                                                                      |                        |              | 1 000,00 m²    |
| Coefficient de structure       |                                                                      |                        |              | 2,2330         |
| Poids relatif des ascenseur    | is et des LCR                                                        |                        |              | 1,0155         |
| Coefficient d'échelle          |                                                                      |                        |              | 0,9888         |
| Coût redressé au M² de tra     | vaux                                                                 |                        |              | 1 882,07 €/m²  |
| (Référence : 34 logements      | de 67 m² sans garage, ni ascenseur, ni LCR)                          |                        |              |                |
|                                |                                                                      |                        |              |                |

🕒 Imprimer 💹 Bilan 🕃 Rétablir 🧲 Précédent 🚍 Suivant 📄 Enregistrer 🧲 Retour

#### 3. Saisir dans l'outil Galion c. Informations techniques

#### Saisie des informations techniques (FAT)

| Informations sur l'aide                                                                              |                                    |                                          |
|----------------------------------------------------------------------------------------------------|------------------------------------|------------------------------------------|
| Aide : Aides principales Tableau : Choix des maiorations locales                                     |                                    | Pour localisation                        |
|                                                                                                    |                                    | Aucune                                   |
| Choix des maiorations locales                                                                        |                                    | Pour service complémentaire              |
| Defention on NeuderScares ou dans sectoires semmines de l'Oire (cf. et 4 de l'arôló du 10 bile 1995) |                                    | Pour localisation                        |
| Operation en tre de mance du dans certaines communes de l'Oise (c), ancie de ranece du 10 juin 1990) |                                    | Pour autres raisons                      |
| Aucune                                                                                               |                                    | certif. Habitat Environnement            |
| Aucune                                                                                               |                                    | canalisations - chaudières               |
| Aucune                                                                                               |                                    | BBC 2005 et H et E (avant le 01/01/2013) |
| Aucune                                                                                               |                                    | NF Habitat RT2012-10% ou H&E             |
| Augunt                                                                                               |                                    | NF Habitat HOE ou H&E RT2012-10%         |
|                                                                                                    |                                    | NF Habitat HOE ou H&E RT2012-20%         |
| Aucune                                                                                               |                                    | NE Habitat HOE ou H&E BEROS Effinercie   |
| Aucune                                                                                               |                                    | Patrimoino Habitat (AA)                  |
| Aucune                                                                                               |                                    |                                          |
| Aucune                                                                                               |                                    | Patrimone Habitat Environmement (AA)     |
| Aucune                                                                                               |                                    | reponse a la demande grands logements    |
|                                                                                                    |                                    | réponse à la demande PMR                 |
|                                                                                                    |                                    | T                                        |
|                                                                                                    | edent Stavant Schregistrer Sketour |                                          |
|                                                                                                    |                                    |                                          |
|                                                                                                    |                                    |                                          |
| Si on a plusieurs majorations locales à appliquer pour                                               | Cliquer ici, une no                | ouvelle fenëtrë apparaît                 |
|                                                                                                    | •                                  |                                          |
| i assiette de subvention, cliquer sur le <b>menu derouiant suivant,</b>                              |                                    |                                          |

autant de fois que nécessaire, et choisir la majoration

Attention à bien changer le taux qui met automatiquement sur 30% pour chaque majoration locale, cela à un incidence sur le montant de l'assiette de subvention.

Pour rappel la majoration totale (MQ+M ne peut pas dépasser 30 %.

50

|                 | COFFECTION DE MAJORATION                                                     |                                                  |
|-----------------|------------------------------------------------------------------------------|--------------------------------------------------|
|                 |                                                                              | Collectif                                        |
| Assiette de sut | bvention Hors Majorations                                                    | 3 782 702,0                                      |
|                 |                                                                              |                                                  |
| Majorations po  | our Qualité (HQ <= 18,00 %)                                                  | 1,50                                             |
|                 | Majoration Qualitel de base (ou équivalent)                                  | 0,00                                             |
|                 | Majoration complémentaire de type Qualitel                                   | 0,00                                             |
|                 | Majoration pour Travaux d'Accessibilité                                      | 0,00                                             |
|                 | Majoration pour Économies de travaux                                         | 0,00                                             |
| Autres majorat  | tions                                                                        |                                                  |
|                 | Majoration complémentaire pour taille                                        | 1,50                                             |
|                 | Majoration complémentaire pour ascenseur                                     | 0,00                                             |
|                 | Majoration complémentaire LCR (ou cLC pour les foyers / résidences sociales) | 0,00                                             |
|                 |                                                                              |                                                  |
| Majorations Lo  | ocales ML                                                                    | 30,00 9                                          |
|                 | Pour localisation                                                            | 30,00                                            |
|                 |                                                                              |                                                  |
| Majoration Tot  | tale (HQ + HL <= 30,00 %)                                                    | 30,00                                            |
|                 |                                                                              |                                                  |
| Assiette de sut | bvention Hors Garages                                                        | 4 917 512,60                                     |
| Valeur Foncière | e de référence * Surface Utile (VFA * SU)                                    | 1 358 50 0                                       |
|                 |                                                                              | 4                                                |
|                 | 4,00 % Ellan Ståt                                                            | ablir 🕞 Précédent 📑 Suivant 🖷 Enregistrer 🎧 letc |
|                 | 5,50 %                                                                       |                                                  |
|                 |                                                                              |                                                  |
|                 | 2 990 750 61 5                                                               |                                                  |

1 358 500,00 €

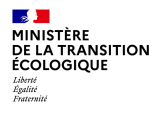

#### Le calcul se fait automatiquement. Pour rappel : AS = VB\*CS\*SU\*(1 + CM) +NG \* CFG

#### \*VB = 1694 € (année 2020) CS = Coefficient de structure SU = Surface utile CM = Coefficient de majoration NG = Nombre de garages CFG = Coût forfaitaire des garages

| Informations sur l'aide                                             |                |
|---------------------------------------------------------------------|----------------|
| Aide : Aides principales Tableau : Assiette globale de subvention V |                |
| ASSIETTE DE SUBVENTION                                              |                |
|                                                                     |                |
| Assiette de subvention Hors majorations                             | 3 782 702,00 € |
| Assiette de subvention Hors Garages                                 | 3 990 750,61 € |
| Coût forfaitaire des garages (CFG * NG)                             | 0,00 €         |
|                                                                     | $\frown$       |
| Assiette Globale de subvention                                      | 3 990 750,61 0 |
| Assiette globale de subvention PLA-I                                | 3 990 750,61 € |
|                                                                     |                |
| Valeur Foncière de référence * surface Utile (VFA * SU)             | 1 358 500,00 € |
|                                                                     | •              |

🕒 Imprimer 📈 Bilan 🕞 Rétablir 🗧 Précédent 🖨 Suivant 🔒 Enregistrer 🧲 Retour

2

La subvention est calculée sur un taux d'assiette ou forfaitairement (dans l'exercice, la subvention est à l'assiette, le taux est 10%). Changer le taux qui se met par défaut à 20% puis Enregistrer

| Informations sur l'aide | es Tabi                | eau : Calcul des subventions |                 |                    |                    |                                |  |  |  |
|-------------------------|------------------------|------------------------------|-----------------|--------------------|--------------------|--------------------------------|--|--|--|
|                         | SUBVENTIONS            |                              |                 |                    |                    |                                |  |  |  |
|                         | Assiette de subvention | Taux calculé                 | Montant calculé | Mode de calcul     | Taux me difié      | Montant modifié                |  |  |  |
| PLA-I                   | 3 990 750,61 €         | 20,00 %                      | 798 150,12 ¢    | Calcul Montant 🗸   | 20,00 %            | 798150,12 €                    |  |  |  |
|                         |                        |                              |                 | 🕒 Imprimer 📈 Bilan | Rétablir Précédent | Suivant 🖹 Enregistrer 🖉 Retour |  |  |  |

Il faut se positionner ici en « calcul montant » sinon le changement de taux ne sera pas pris en compte après avoir 🖪 Enregistrer

| Informations sur l'aid   | e                      |                               |                 |                      |                      |                                |
|--------------------------|------------------------|-------------------------------|-----------------|----------------------|----------------------|--------------------------------|
| 🔥 Aide : Aides principal | es Tab                 | leau : Calcul des subventions | ~               |                      |                      |                                |
|                          |                        | ,                             |                 |                      |                      |                                |
|                          |                        |                               | SUBVENTIONS     |                      |                      |                                |
|                          |                        |                               |                 |                      |                      |                                |
|                          | Assiette de subvention | Taux calculé                  | Montant calculé | Mode de calcul       | Taux modifié         | Montant modifié                |
| PLA-I                    | 3 990 750,61 €         | 20,00 %                       | 798 150,12 €    | Calcul Taux 🗸        | 10,00 %              | , 39907 ,00 €                  |
|                          |                        |                               | •               | <b>_</b>             |                      |                                |
|                          |                        |                               | 1               | 🕒 Imprimer 🛛 📈 Bilan | Rétablir 🗧 Précédent | Suivant 📳 Enregistrer 🗲 Retour |

Pour arrondir le montant, aller sur le menu déroulant et se positionner sur « calcul taux », ensuite modifier le montant en enlevant les centimes puis Enregistrer

Enfin imprimer la FAT en cliquant sur 🗄 Imprimer

Finalisation des informations techniques « Aides principales » : vérifier s'il n'y a pas de contrôles bloquants ou des informations manquantes en cliquant sur 🖉 🛤 pour connaître les anomalies détectées (🛕 anomalie non bloquante) puis corriger l'anomalie si possible. Informations sur l'aide Aide : Aides principales Tableau : Calcul des subventions SUBVENTIONS Taux calculé Montant calculé Mode de calcul Taux modifié Montant modifié Assiette de subvention PLA-I 20,00 % 798 150,12 € 10.00 9 3 990 750,61 € Calcul Taux  $\sim$ 399075,00 € 🕒 Imprimer 📈 Bilan 💽 Rétablir 🧲 Précédent 📑 Suivant 📳 Enregistrer 🧲 Retour Aide : Aides principales Liste des anomalies d'un dossier Non Tableau Bloquant Message Bloquant Prix de revient La date de référence des marches doit être antérieure à la date du dossier (C DATREFPRXM)

🕒 Imprimer 🛛 🗲 Retour

Si aucune anomalie n'est constatée ou si celle-ci a été corrigée, l'écran de contrôle est celuj-ci :

| Cliquer sur « Retour » | Bilan des co    | ontrôles |                   |                                  |         |            |        |
|------------------------|-----------------|----------|-------------------|----------------------------------|---------|------------|--------|
|                        |                 | Aide :   | Aides principales | ,                                | ★       |            |        |
|                        |                 |          |                   | Liste des anomalies d'un dossier |         |            |        |
|                        | Non<br>Bloquant | Bloquant | Tableau           |                                  | Message |            |        |
|                        |                 |          |                   | Aucune anomalie constatée.       |         |            |        |
|                        |                 |          |                   |                                  |         |            |        |
|                        |                 |          |                   |                                  |         | C Imprimer | Retour |

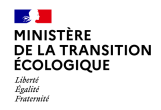

L'aide principale est maintenant à l'état « calculé-agréé »

| Aides                                     |                 |                    |
|-------------------------------------------|-----------------|--------------------|
|                                           | Liste des aides |                    |
| Aide                                      | Etat de l'aide  | Vis.               |
| Aides principales (prévisionnelle)        | Calculé-agréé   | 0                  |
| Prime d'insertion en IDF (prévisionnelle) | prévisionnel    | 0                  |
| Page 1 / 1                                |                 | 2 éléments         |
|                                           |                 |                    |
|                                           |                 | Nouvelle Recherche |

Sélectionner la FAT « Prime d'insertion » en cliquant sur 🧼 puis compléter les tableaux (procéder de la même manière en cas de surcharge foncière) .

A renseigner uniquement quand l'opération comporte une prime d'insertion PLUS

(Le nombre total, de **logements** retenus, à indiquer = **30% des PLUS** 

ex : 10 PLUS \* 30% = 3 logements =>il faut alors indiquer : 3)

Cliquer sur menu déroulant et choisir\_ « Normal Ile-de-France » puis Suivant

| Informations sur l'aide         |                                     |                                |                              |                             |     |
|---------------------------------|-------------------------------------|--------------------------------|------------------------------|-----------------------------|-----|
| Aide : Prime d'insertion en IDF | Tableau : Assiette de subventio     | on pour la prime d'insertion 💽 | r                            |                             |     |
|                                 | Assiette de                         | e subvention                   |                              |                             |     |
|                                 |                                     |                                |                              |                             |     |
|                                 | Assiette                            | Prix de revient                | Surface                      | Nombre de logements         |     |
| PLA-I                           | 4 917 512,60 €                      | 4 220 000,00 €                 | 1 000,00 m²                  | 50                          |     |
| Global                          | 4 917 512,60 €                      | 4 220 000,00 €                 | 1 000,00 m²                  |                             |     |
| PR-INS (PLUS + PLUS_CD)         | 0,00 €                              | 4 220 000,00 €                 |                              | 0                           |     |
|                                 |                                     |                                |                              |                             |     |
|                                 | Nombre total de logements PLUS e    | et PLUS_CD retenus             |                              |                             |     |
|                                 | Part Plus retenue                   |                                | 0,00                         |                             |     |
|                                 | Nombre de logements total           |                                | 50                           |                             |     |
|                                 | Assiette PLUS retenue               |                                | 0,00 €                       |                             |     |
|                                 | Prix de revient PLUS retenu         |                                | 0,00€                        |                             |     |
|                                 | Assiette opération retenue          |                                | 4 917 512,60 €               |                             |     |
|                                 | Prix de revient opération retenu    |                                | 4 220 000,00 €               |                             |     |
|                                 | Cas de gestion                      |                                | Normal Paris                 |                             |     |
|                                 | Assiette plafond                    |                                | 0,00 €                       |                             |     |
|                                 |                                     |                                |                              | Normal Daris                |     |
|                                 | Participation action logement atten | due                            | E                            | Normal Paris                |     |
|                                 |                                     |                                |                              | Normal Paris                |     |
|                                 |                                     | Imprimer                       | 🖉 Bilan 🎧 Rétablir 🛛 Suivant | Fans sursharea fansiàre     |     |
|                                 |                                     |                                |                              | Sans surcharge foncière Dér | oné |
|                                 |                                     |                                |                              | Dérogation spéciale         | -ge |

Pour changer le taux ou le montant : procéder de la même manière que l'aide principale (dans l'exercice, le taux de la prime est 3%).

| formations sur l'aide           |                  |                  |                  |              | $\wedge$        |  |  |
|---------------------------------|------------------|------------------|------------------|--------------|-----------------|--|--|
| Aide : Prime d'insertion en IDF | Tableau : Calcul | de la subvention | V                |              |                 |  |  |
| SUBVENTION                      |                  |                  |                  |              |                 |  |  |
|                                 |                  |                  |                  |              |                 |  |  |
| Assiette de subvention          | Taux calculé     | Montant calculé  | Mode de calcul   | Taux modifié | Montant modifié |  |  |
| me insertion 4 220 000,0        | 0€ 10,00 %       | 422 000,00 €     | Calcul Montant 💌 | 10,00 %      | 422000,00 €     |  |  |

🕒 Imprimer 📈 Bilan 💭 Rétablir 🗧 Précédent 🕋 Enregistrer 🧲 Retour

Imprimer la FAT au format PDF en sélectionnant 🗄 Imprimer puis cliquer sur 📳 Enregistrer. L'aide est maintenant à l'état « Contrôlé ».

|                                       | AZOR Carole<br>UTHL94<br>Instructeur local Etat                                                       | Informations techniques                                                                                                    |                                    |
|---------------------------------------|----------------------------------------------------------------------------------------------------|----------------------------------------------------------------------------------------------------|------------------------------------|
|                                       | Dossiers de financement<br>Création de dossier<br>Gestion des dossiers<br>Informations techniques     | Caractéristiques du dossier           Code - Description :         2020DD0940108 - TEST           Nature :         Offre Nouvelle           Type :         Prévisionnel           État :         Ca | éteil<br>Iculé-agréé               |
| Sélectionner la rubrigue « Décision » | Gestion des fichiers     Demandes d'intervention     Clôture d'un dossier                             | Aides Liste de                                                                                                    | es aides                           |
| (bandeau de gauche)                   | Financements globaux  Création de dossier  Gestion des dossiers  Décision  Clôture financement global | Aides principales (prévisionnelle) Prime d'insertion en IDF (prévisionnelle) Page 1 / 1                                                                                                    | Calculé-agrée  Contrôlé 2 éléments |
|                                       | Extractions<br>Extraction des données                                                                 |                                                                                                    | 🖉 Nouvelle Recherche               |

|                           |                                                                                               | AZOR Carole<br>UTHL94                                                                                                    | Liste des décisio                                                        | ons d'un doss                                   | ier                      |                                                     |                          |                      |                   |           |                    |                   |
|---------------------------|-----------------------------------------------------------------------------------------------|----------------------------------------------------------------------------------------------------|--------------------------------------------------------------------------|-------------------------------------------------|--------------------------|-----------------------------------------------------|--------------------------|----------------------|-------------------|-----------|--------------------|-------------------|
|                           |                                                                                               | Instructeur local Etat                                                                                                    | Caractéristiques                                                         | du dossier                                      |                          |                                                     |                          |                      |                   |           |                    |                   |
| Les<br>déc<br>s'a<br>prin | s deux dossiers des<br>cisions prévisionnelles<br>ffichent : « Aides<br>ncipales » et « Prime | Dossiers de financement<br>Création de dossier<br>Gestion des dossiers<br>Informations techniques<br>Décision<br>Gestion des fichiers<br>Demandes d'intervention<br>Clôture d'un dossier | Code - Description :<br>Nature :<br>Type :<br>Décisions du dos<br>Numéro | 2020DD0940108<br>Offre Nouvelle<br>Prévisionnel | - TEST<br>Aides principa | Commune :<br>État :<br>Aide<br>les (prévisionnelle) | Créteil<br>Calculé-agréé | Type<br>Prévisionnel | État<br>Non créée | Vis.      | Date signatur      | e Signature       |
| d'ir                      | nsertion ».                                                                                   | Financements globaux Création de dossier Gestion des dossiers Crécision                                                                                                    | Décisions annulé                                                         | es et d'annula                                  | Prime d'insertion        | en IDF (prévisionnelle)                             |                          | Prévisionnel         | Non créée         |           |                    |                   |
| 1.                        | Sélectionner la décision                                                                      | Cloture financement global<br>Extractions                                                                                                    | Numéro                                                                   |                                                 | Aide                     |                                                     | Statu                    | ut État              | Vis.              | Imp.      | Date<br>annulation | Signature         |
|                           | « Aldes principales » en                                                                      | Rapports exécutables                                                                                                    |                                                                          |                                                 |                          | Aucune d                                            | lecision annulee         |                      |                   |           |                    |                   |
|                           |                                                                                               | 📭 Fermer session                                                                                                    |                                                                          |                                                 |                          |                                                     |                          |                      |                   |           |                    |                   |
|                           |                                                                                               |                                                                                                    | Informations Cho                                                         | orus                                            |                          |                                                     |                          |                      |                   |           |                    |                   |
|                           |                                                                                               |                                                                                                    | Eléments de sui                                                          | vi Engageme                                     | ents juridiques          | Services faits Paien                                | nents                    |                      |                   |           |                    |                   |
|                           |                                                                                               |                                                                                                    |                                                                          |                                                 |                          | Liste des eng                                       | agements juridiques      |                      |                   |           |                    |                   |
|                           |                                                                                               |                                                                                                    | Date                                                                     | N° Chorus                                       | Statut                   | État Fonds de<br>concours                           | Moni                     | tant                 | Mt Serv           | vices Fai | ts M               | lontant<br>estant |
|                           |                                                                                               |                                                                                                    |                                                                          |                                                 |                          | Aucun enga                                          | ngement juridique        |                      |                   |           |                    |                   |
|                           |                                                                                               |                                                                                                    |                                                                          |                                                 |                          |                                                     |                          |                      |                   |           | (Q) Nouvell        | e Recherche       |

2

Liberté Égalité Fraternité

MINISTÈRE DE LA TRANSITION ÉCOLOGIQUE

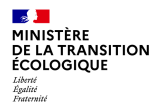

2. Saisir le plan de financement global de l'opération. Cliquer sur l'onglet « Plan de financement »

| Opération et subventio   | on Plan de Financeme           | nt                    |                             |                |                        |                         |          |
|--------------------------|--------------------------------|-----------------------|-----------------------------|----------------|------------------------|-------------------------|----------|
| Aide :                   | Aides principales (prévisionne | ille)                 |                             |                |                        |                         |          |
| Maître d'ouvrage :       | S.A. VILOGIA                   |                       |                             |                |                        |                         |          |
| Aides                    |                                |                       |                             |                |                        |                         |          |
| Code                     | Libellé                        |                       | Réglement                   | ation          |                        | Barème                  |          |
| PLA_I PLAI               |                                | PLAI - Ir             | nstruction (Offre nouvelle) |                | Barème 2020_M          | létropole hors Con      | se       |
|                          |                                |                       |                             |                |                        |                         |          |
| Adresses                 |                                |                       |                             |                |                        |                         |          |
| Destinataire             | Entrée, immeuble,<br>résidence | Numéro, type,<br>voie | nom de Mention de d         | istribution CP | Commune                | Bureau<br>distributeur  | Géo.     |
|                          |                                | 9 rue du métro        |                             | 94000          | Créteil                | CRETEIL                 | 0        |
|                          |                                |                       |                             |                |                        |                         |          |
| Subventions              |                                |                       |                             |                |                        |                         |          |
| Prix de revient global : | 4 220 000,00                   |                       |                             |                |                        |                         |          |
| Financement              | Assiette                       | Taux                  | Subvention                  | Acompte        | Nombre de<br>logements | Nbre de logts<br>agréés | Agrément |
| PLAI                     | 3 990 75                       | 0,61 10,00            | 399 075,00                  |                | 50                     | 50                      |          |
|                          |                                | Total                 | 399 075,00                  | 0,0            | 0 50                   | 50                      |          |
|                          |                                |                       |                             |                |                        |                         |          |

Retour

Compléter les onglets « subventions », « prêts » et « fonds propres » en cliquant sur

La subvention Etat et la prime sont renseignées automatiquement.

(Il y a possibilité toutefois de modifier la répartition de la prime, quand il y a de la prime PLAI et de la prime PLUS, car bien que le montant total soit correct, la répartition entre les PLUS et les PLAI ne correspond pas souvent au résultat attendu)

| Aide :            | Aides principales (p | vrévisionnelle) Valeur financière de r<br>Subventions Pr | éférence : 4 220 000,00<br>êts Fonds Propres |                    |             |          |
|-------------------|----------------------|----------------------------------------------------------|----------------------------------------------|--------------------|-------------|----------|
|                   |                      |                                                          |                                              |                    |             |          |
|                   |                      | PLA_I                                                    | TOTAL                                        |                    | Quotité (%) | Mod. Su  |
| Subvention Etat   |                      | 399 075,00                                               |                                              | 399 075,00         | 9,46        |          |
| Prime d'insertion | en IDF               | 422 000,00                                               |                                              | <b>4</b> 22 000,00 | 10,00       | 20       |
|                   | TOTAL                | 821 075,00                                               |                                              | 821 075,00         |             |          |
|                   |                      |                                                          |                                              |                    |             | Ajout    |
| Prêts             |                      |                                                          |                                              |                    |             |          |
|                   |                      |                                                          |                                              |                    |             |          |
|                   |                      | PLA_I                                                    | TOTAL                                        |                    | Quotité (%) | Mod. Sup |
|                   |                      | Aucu                                                     | n prêt                                       |                    |             |          |
|                   |                      |                                                          |                                              |                    |             | 4 Ajout  |
| Fonds Propres     |                      |                                                          |                                              |                    |             |          |
|                   |                      | <b>PLA</b> 7                                             |                                              |                    | 0           | 11-1 G   |
|                   |                      | Aucun fo                                                 | nds propre                                   |                    | Quotite (%) | Mou. Sup |
|                   |                      |                                                          |                                              |                    |             | Ajout    |
| Récapitulatif     |                      |                                                          |                                              |                    |             |          |
| recorpresser      |                      | PLA_I                                                    | TOTAL                                        |                    |             |          |
|                   | TOTO                 |                                                          |                                              | 004 075 55         |             |          |
|                   | TOTAL                | 821 075,00                                               |                                              | 821 075,00         |             |          |

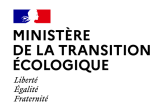

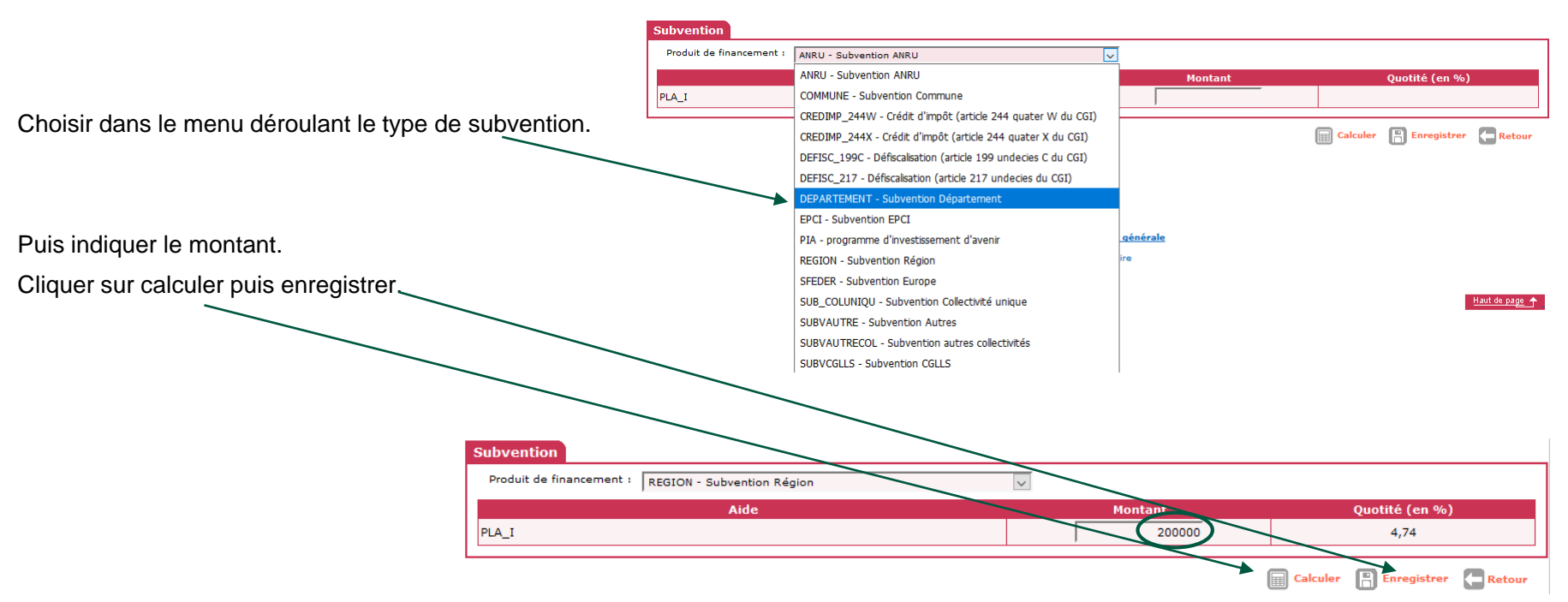

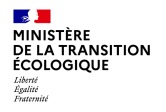

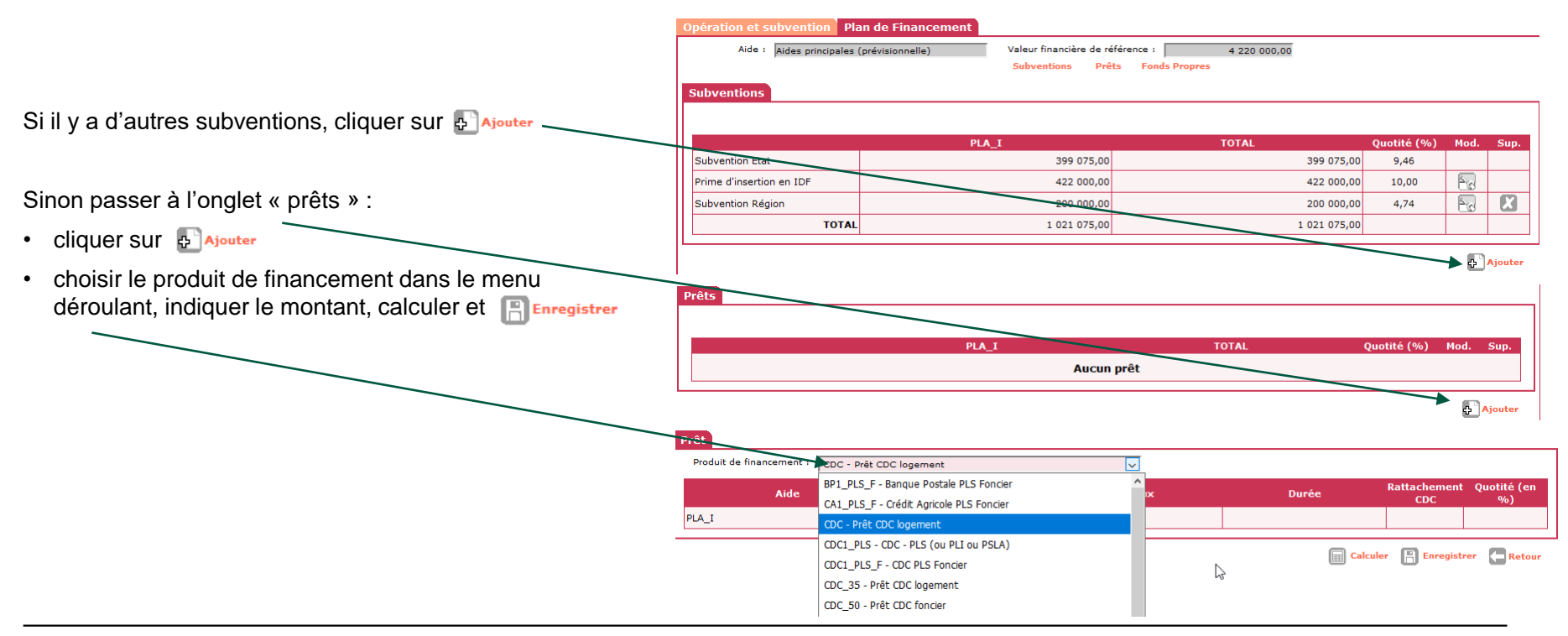

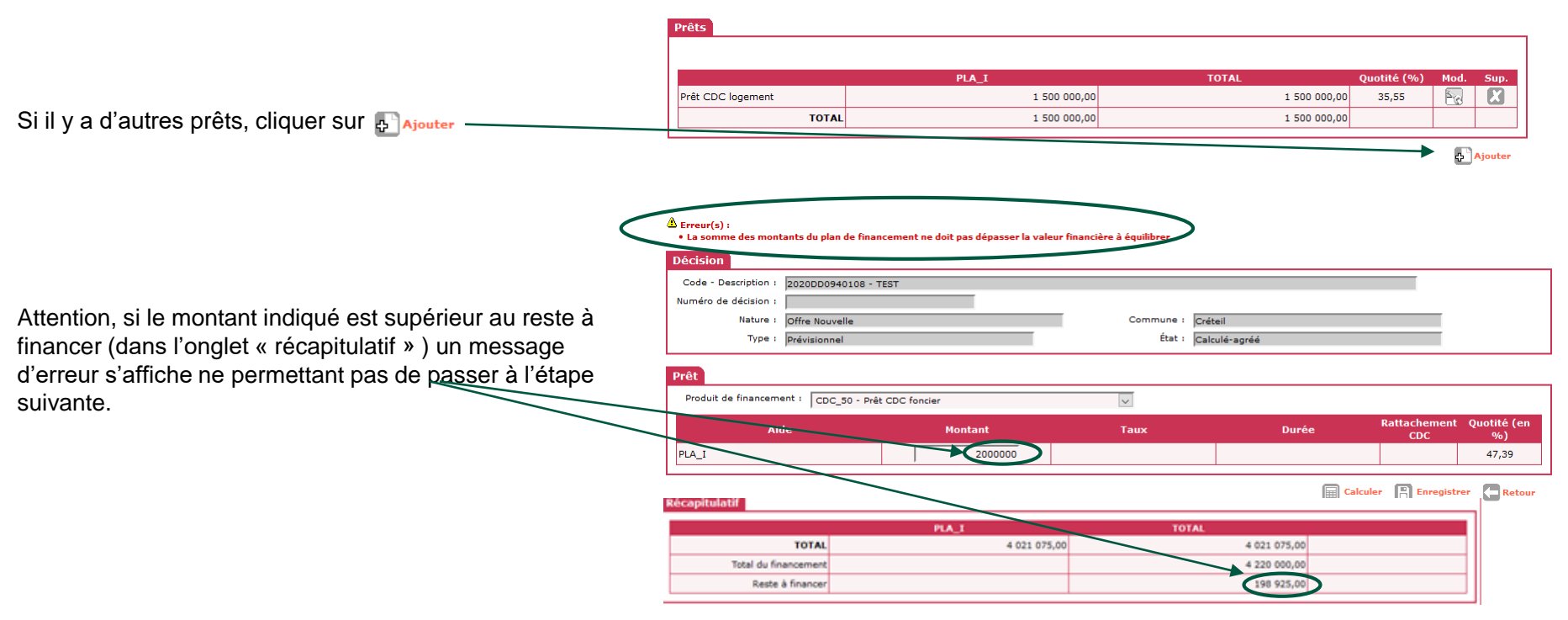

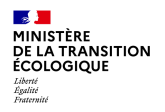

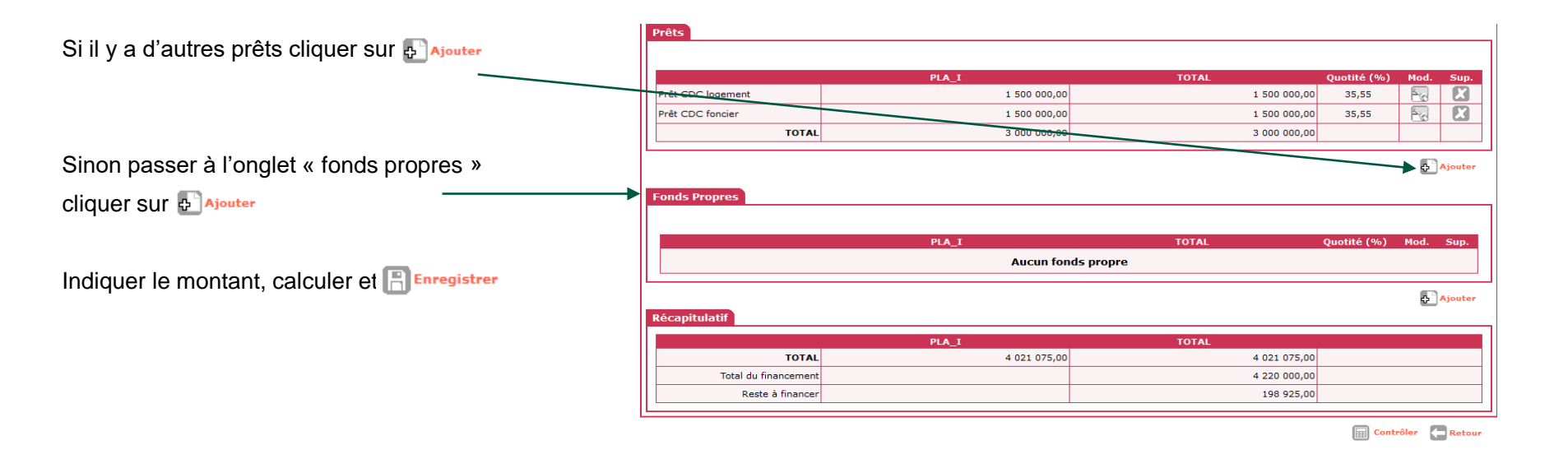

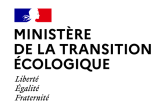

# Décisions de financement : vérification du plan de financement global de l'opération

Les montants s'ajoutent automatiquement dans le tableau « Récapitulatif » (bas de page).

Le total du financement doit correspondre au prix de revient TTC global de l'opération (le reste à financer doit être nul « 0,00 ») sinon on ne pourra pas passer à l'étape suivante !

Une fois le plan de financement équilibré, la décision peut-être validée, cliquer sur Contrôler

| Aide : Aides principales i                                     | prévisionnelle) Valeur financière de ré<br>Subventions Prêt | férence : 4 220 000,00<br>ts Fonds Propres                                                    |                     |             |
|----------------------------------------------------------------|-------------------------------------------------------------|-----------------------------------------------------------------------------------------------|---------------------|-------------|
| Subventions                                                    |                                                             |                                                                                               |                     |             |
|                                                                |                                                             |                                                                                               |                     |             |
|                                                                | PLA_I                                                       | TOTAL                                                                                         | Quotité (%)         | Mod.        |
| Subvention Etat                                                | 399 075,00                                                  | 399 075,00                                                                                    | 9,46                |             |
| Prime d'insertion en IDF                                       | 422 000,00                                                  | 422 000,00                                                                                    | 10,00               | 1           |
| Subvention Région                                              | 200 000,00                                                  | 200 000,00                                                                                    | 4,74                | 50          |
| TOTAL                                                          | 1 021 075,00                                                | 1 021 075,00                                                                                  |                     |             |
|                                                                |                                                             |                                                                                               |                     | <b>E</b> 2. |
|                                                                |                                                             |                                                                                               |                     |             |
| Prêts                                                          |                                                             |                                                                                               |                     |             |
|                                                                |                                                             |                                                                                               |                     | -           |
|                                                                | PLA T                                                       | τοται                                                                                         | Quotité (%)         | Mod.        |
| Prêt CDC logement                                              | 1 500 000,00                                                | 1 500 000,00                                                                                  | 35,55               | 5           |
| Prêt CDC foncier                                               | 1 500 000.00                                                | 1 500 000.00                                                                                  | 35.55               | 1           |
| TOTAL                                                          | 3 000 000.00                                                | 3 000 000.00                                                                                  |                     | 0           |
|                                                                |                                                             |                                                                                               |                     |             |
|                                                                |                                                             |                                                                                               |                     | 👌 🔥         |
| Ford a December                                                |                                                             |                                                                                               |                     |             |
| Fonds Propres                                                  |                                                             |                                                                                               |                     |             |
|                                                                |                                                             |                                                                                               |                     |             |
|                                                                |                                                             |                                                                                               | ·                   | Y           |
|                                                                | PLA_I                                                       | TOTAL                                                                                         | Quotité (%)         | Mod.        |
| Fonds propres                                                  | PLA_I<br>198 925,00                                         | TOTAL<br>198 925,00                                                                           | Quotité (%)<br>4,71 | Mod.        |
| Fonds propres                                                  | PLA_I<br>198 925,00<br>198 925,00                           | TOTAL<br>198 925,00<br>198 925,00                                                             | Quotité (%)<br>4,71 | Mod.        |
| Fonds propres TOTAL                                            | PLA_I<br>198 925,00<br>198 925,00                           | TOTAL<br>198 925,00<br>198 925,00                                                             | Quotité (%)<br>4,71 | Mod.        |
| Fonds propres<br>TOTAL                                         | PLA_1<br>198 925,00<br>198 925,00                           | TOTAL<br>198 925,00<br>198 925,00                                                             | Quotité (%)<br>4,71 | Mod.        |
| Fonds propres<br>TOTAL<br>Récapitulatif                        | PLA_1<br>199 925,00<br>198 925,00                           | TOTAL<br>198 925,00<br>198 925,00                                                             | Quotité (%)<br>4,71 | Mod.        |
| Fonds propres<br>TOTAL<br>Récapitulatif                        | PLA_1<br>198 925,00<br>198 925,00<br>PLA_1<br>+ 989-000,00  | TOTAL<br>198 925,00<br>198 925,00<br>TOTAL<br>4 220 000,00                                    | Quotité (%)<br>4,71 | Mod.        |
| Fonds propres<br>TOTAL<br>Récapitulatí<br>Total du financement | PLA_1<br>198 925,00<br>198 925,00<br>PLA_1<br>+800 000.00   | TOTAL<br>198 925,00<br>198 925,00<br>198 925,00<br>198 925,00<br>4 220 000,00<br>4 220 000,00 | Quotité (%)<br>4,71 | Mod.        |

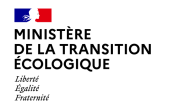

|                                                      | Modification de l'imputation de la décision                                                          |
|------------------------------------------------------|----------------------------------------------------------------------------------------------------|
| 3. L'onglet « Imputation » apparait, cliquer dessus. | Décision                                                                                             |
|                                                      | Code - Description : 2020DD0940108 - TEST<br>Numéro de décision :                                    |
| Le montant de subvention PLAI s'affiche et peut-être | Nature : Offre Nouvelle Commune : Créteil Type : prévisionnel État : Contrôlé                        |
|                                                      | Opération et subvention Plan de Financement Imputations                                              |
| Sélectionner le signataire si nécessaire             | Alde : Aldes principales (prévisionnelle)                                                            |
|                                                      |                                                                                                    |
| Le Trésorier-Payeur-Général                          | Montant subvention : 399 075,00<br>Exercice : 2020 v                                                 |
| Sélectionner la nomenclature                         | Nomenclature : 13501 - Action 01 - Construction locative et amélioration du parc v Visa spécifique : |
|                                                      | ii.                                                                                                  |
| Puis cliquer sur 🗸 valider                           | Valider 🗧 Retour                                                                                     |

Plan de Financement

Imputations

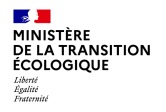

UTHL94

▶ Décision

▶ Décision

4

4. Imprimer la décision en cliquant sur 🗄 Imprimer

puis 🗖 Retour

#### AZOR Carole Edition de l'imputation d'une décision Instructeur local Etat Information(s) : • La convention APL n'est pas rattachée au dossier, à l'exception des DOM Dossiers de financement • L'attestation prêt mobilisé n'est pas présente sur le dossier Création de dossier • L'attestation de non démarrage des travaux n'est pas rattachée au dossier • La pièce justificative du prix de revient n'est pas rattachée au dossier Gestion des dossiers • La note descriptive de l'opération n'est pas rattachée au dossier Informations techniques • L'accord de principe CDC n'est pas rattaché au dossier • Les pièces complémentaires de majoration des subventions ne sont pas rattachées au dossier • Le plan de masse n'est pas rattaché au dossier ♦ Gestion des fichiers • Le justificatif de la disponibilité du terrain ou de l'immeuble n'est pas rattaché au dossier ▶ Demandes d'intervention • Les pièces justificatives sur les éléments équilibre financier prévisionnel ne sont pas rattachées au dossier ♦ Clôture d'un dossier • Le plan de financement prévisionnel n'est pas rattaché au dossier • Le plan de situation de l'opération n'est pas rattaché au dossier Financements globaux Création de dossier Décision Gestion des dossiers Code - Description : 2020DD0940108 - TEST Numéro de décision : 2020DD09400107 Ilôture financement global Nature : Offre Nouvelle Commune : Créteil Extractions État : Contrôlé Extraction des données Type : Prévisionnel Rapports exécutables Imputations Fermer session Aide : Aides principales (prévisionnelle) Signataires $\sim$ $\sim$ Imputation Montant subvention : 399 075,00 Exercice : 2020 Nomenclature : 13501 - Action 01 - Construction locative et amélioration du parc Visa spécifique Lignes de subventions à imprimer Editée Subvention Montant cumulé Subvention Région 200 000,00 E Imprimer Supprimer Retour

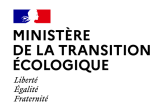

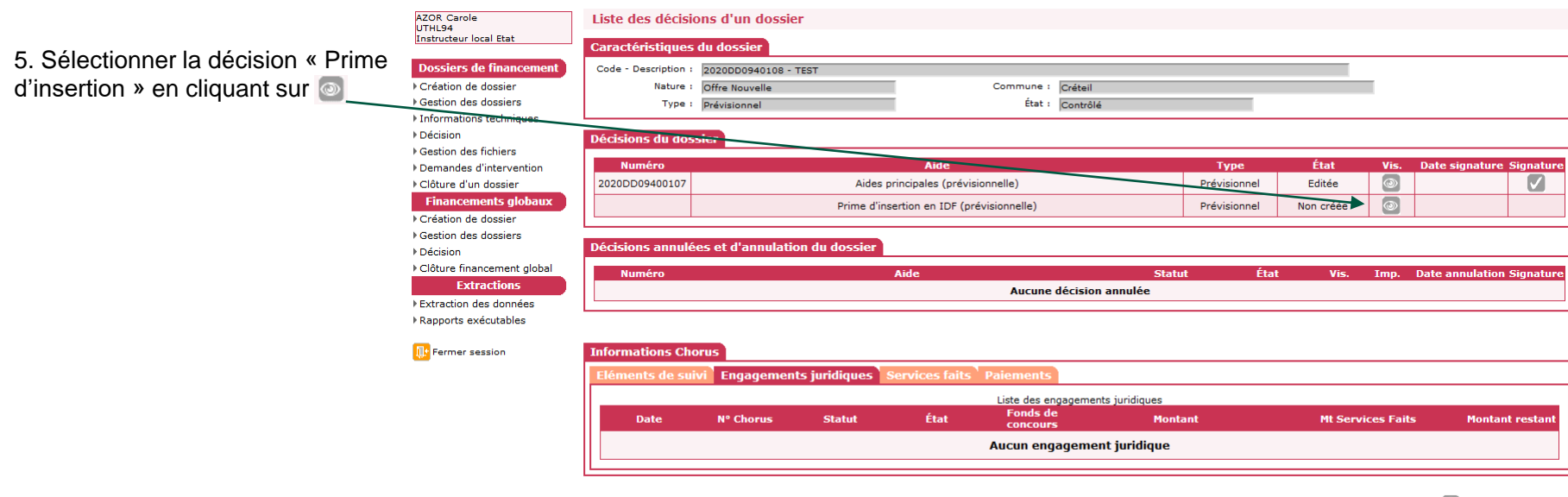

Nouvelle Recherche

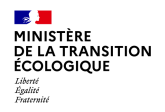

|                                                                           | Opération et subventi                                             | on Imputations                          |                                                         |                |                                  |  |
|---------------------------------------------------------------------------|-------------------------------------------------------------------|-----------------------------------------|---------------------------------------------------------|----------------|----------------------------------|--|
|                                                                           | Aide :<br>Maître d'ouvrage :                                      | Prime d'insertion en IC<br>S.A. VILOGIA | DF                                                      |                |                                  |  |
| 6. L'onglet « Imputations » apparaît, cliquer                             | Aides                                                             | 126-104                                 |                                                         |                | <b>9</b>                         |  |
| dessus.                                                                   | PR_INS Prime                                                      | d'insertion en IDF                      | Prime d'insertion                                       | Regiementation | Barème 2020_Métropole hors Corse |  |
| Le montant de la prime s'affiche et peut-être imputé sur l'exercice 2020. | Opération et subventi<br>Aide :                                   | Imputations<br>Prime d'insertion en II  | DF                                                      |                |                                  |  |
| Sélectionner le signataire si nécessaire.                                 | Signataires<br>Imputation                                         |                                         | <b>v</b>                                                |                | ¥                                |  |
| Sélectionner la nomenclature.                                             | Montant subvention<br>Exercice<br>Nomenclature<br>Visa spécifique | 422 0<br>2020 -<br>13501 - Action 01 -  | 000,00<br>Construction locative et amélioration du parc | ×              |                                  |  |
| Cliquer sur 🗸 Valider                                                     |                                                                   |                                         |                                                         |                | ii.                              |  |

Valider 🗲 Retour

7. Imprimer la décision en cliquant sur 🗄 Imprimer puis 🧲 Retour

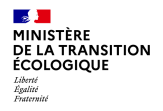

Les 2 décisions sont passées à l'état « Editée ».

Décisions du dossion

| ceisions du dos |                                           |              |        |      |                |           |
|-----------------|-------------------------------------------|--------------|--------|------|----------------|-----------|
| Numéro          | Aide                                      | Туре         | État   | Vis. | Date signature | Signature |
| 2020DD09400107  | Aides principales (prévisionnelle)        | Prévisionnel | Editée | ١    |                |           |
| 2020DD09400113  | Prime d'insertion en IDF (prévisionnelle) | Prévisionnel | Editée | ١    |                |           |

#### Les 2 décisions éditées au format PDF sont :

- Mises à la signature,
- Signées dans GALION (date de signature),
- Téléversées dans GALION,
- Notifiées au maître d'ouvrage quand l'engagement juridique est validé.

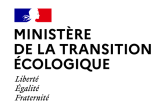

8. Pour dater les décisions dans GALION, sélectionner la rubrique « Décision» (bandeau de gauche). Sélectionner « Signature » de l'aide

| ♦ Créa  | tion de dossier      | Décisions du dossier |                                           |              |        |      |                          |
|---------|----------------------|----------------------|-------------------------------------------|--------------|--------|------|--------------------------|
| ⊧ Unfor | mations techniques   | Numéro               | Aide                                      | Туре         | État   | Vis. | Date signature Signature |
| Décis   | sion                 | 2020DD09400107       | Aides principales (prévisionnelle)        | Prévisionnel | Editée | 0    |                          |
| ▶ Gest  | ion des fichiers     | 2020DD09400113       | Prime d'insertion en IDF (prévisionnelle) | Prévisionnel | Editée | 0    |                          |
| ▶Dem    | andes d'intervention | <u> </u>             |                                           |              |        |      |                          |

Saisir la date de signature de la décision « Aides principales » (pour l'exercice entrer la date du jour) 🖺 Enregistrer et 🗧 Retour

| Aide :                                | Aides principales (prévisionnelle) |  |  |
|---------------------------------------|------------------------------------|--|--|
| * Date de signature<br>(JJ/MM/AAAA) : |                                    |  |  |

Ensuite saisir la date de signature de la décision « Prime d'insertion » 📳 Enregistrer et 🧲 Retour

Les 2 décisions sont passées à l'état « Signée » comme dans l'exemple ci-dessous (Attention à ne pas se tromper de date de signature car il

| est impossible de modifier la date). | Aide                                      | Туре         | État   | Vis. | Date signature Signature |
|--------------------------------------|-------------------------------------------|--------------|--------|------|--------------------------|
|                                      | Aides principales (prévisionnelle)        | Prévisionnel | Signée |      | 21/12/2018               |
|                                      | Prime d'insertion en IDF (prévisionnelle) | Prévisionnel | Signée | 0    | 21/12/2018               |

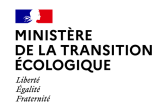

#### Décisions de financement – Gestion des fichiers

Téléverser les décisions de financement dans GALION.

Sélectionner la rubrique « Gestion des fichiers » (bandeau de gauche).

| Pièces Justificatives |        | Dossiers de financement  Création de dossier  Gestion des dossiers  Informations techniques  Décision  Gestion des fichiers  Demandes d'intervention  Clôture d'un dossier |            |            |               | _ | <ul> <li>Cliquer sur Alexter</li> <li>Cliquer sur Perceire pour aller sélectionner la pièce justificative</li> <li>Sélectionner la décision de financement</li> <li>Cliquer sur ouvrir</li> <li>Sélectionner le type de PJ correspondant</li> </ul>                                                                                                    |
|-----------------------|--------|----------------------------------------------------------------------------------------------------|------------|------------|---------------|---|----------------------------------------------------------------------------------------------------|
| ▲ Code                | ▶ Date | Liste des pièces justificatives  Nom de la pièce justificative  Aucune pièce justificative                                                                                 | ► Nb PJ EJ | ► Nb PJ SF | Tél. Vis. Sup |   | <ul> <li>Type : sélectionner « décision de financement signée »</li> <li>Cliquer sur  Titéverser</li> <li>Cliquer sur  Cliquer sur  Cliq</li></ul> |
|                       |        |                                                                                                    |            |            | Ajouter       |   | Associer l'engagement juridique à la PJ                                                                                                    |

Procéder de même pour ajouter la décision prime d'insertion.

(Les délégataires n'utilisent pas l'interface Galion/Chorus réservée aux services Etat pour l'engagement)

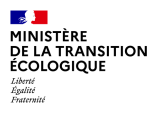

# 4. Acomptes et solde (Annexes)
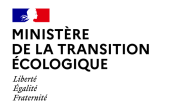

## Paiement des acomptes et du solde – Clôture du dossier

- La conventionnement APL doit être signée,
- Le paiement des acomptes est fait dans la limite de l'avancement de l'opération (limité à 80%),
- Paiement du solde (D 331-16 du CCH, arrêté du 5 mai 2017),
- Délais pour le démarrage et l'achèvement des travaux (D331-7 du CCH).

Les demandes de paiements et les services faits (Etat) peuvent être saisies directement par le gestionnaire pour les demandes non dématérialisées ou déposées par le maître d'ouvrage par voie dématérialisée et traitées par le gestionnaire (rubrique « Décision », « demandes de paiements » ) :

http://www.financement-logement-social.logement.gouv.fr/IMG/pdf/Fiche\_utilisateur\_SAISIE\_DES\_PAIEMENTS\_ET\_SF\_cle5d942a.pdf

### Paiement des acomptes et du solde – Clôture du dossier : Le règlement du solde, décision de solde

|                                                                                                    | Pré-prog. Eco-PLS • Instruction Conventions Administration                                                                                                    |  |  |
|----------------------------------------------------------------------------------------------------|----------------------------------------------------------------------------------------------------|--|--|
| Le maître d'ouvrage doit justifier de la réalisation des travaux (Arrêté du 5 mai 2017). Le montant de la subvention est recalculé.                                        | Consultation d'un dossier Caractéristiques du dossier Code - Description : 2020DD0045001 - TEST Nature : Offre Nouvelle Commune : Créteil Triffe : Description |  |  |
| Menu « Instruction », rechercher le dossier à clôturer dans la rubrique « Gestion des dossiers »                                                                           | Infos générales Localisations Aides Dates du dossier Echanges<br>Caractéristiques                                                                              |  |  |
| Dossiers de financement  Création de dossier  Gestion des dossiers  Informations techniques  Décision  Gestion des fichiers  Demandes d'intervention  Clôture d'un dossier | Description 1 TEST Description 2 : Commentaire 1 Date (1)/MM/AAAA) : 23/96/2020 Sous-nature 1 ACQ - Acquisition-Amélioration  Instructur 1 AZOR Carole         |  |  |
| Puis cliquer sur <b>Q</b> Nouvelle Recherche (bas de page)                                                                                                    | Pré-programmation         Code de la demande :       2020DD0945001         Etat de la demande :       Programmée         Année de programmation :              |  |  |
|                                                                                                    | 🕞 Dupliquer 🛛 🔀 Supprimer 🛛 🍳 Nouvelle Recherche                                                                                                    |  |  |

2

MINISTÈRE DE LA TRANSITION ÉCOLOGIOUE Liberté Égalité Fraternité

## Paiement des acomptes et du solde – Clôture du dossier : Le règlement du solde, décision de solde

|                                                                                                    |                                                                           | Gestion des dossiers                                                                                                    |            |
|----------------------------------------------------------------------------------------------------|---------------------------------------------------------------------------|----------------------------------------------------------------------------------------------------|------------|
| Rechercher par le n° de dossier ou code de la demande.                                                                                                    | .Cliquer sur 🔇                                                            | Rechercher                                                                                                    |            |
|                                                                                                    |                                                                           | Nature d'opération : Tous v<br>Type : Tous v                                                                                          |            |
| Cliquer sur 🧑                                                                                                    |                                                                           | État : Tous                                                                                                    |            |
| Résultats de la reznerche                                                                                                    |                                                                           |                                                                                                    |            |
| Liste des dossiers                                                                                                    | v enda da la                                                              | Nom de l'operation :                                                                                                    |            |
| Vis                                                                                                    | demande Numéro                                                            | décision<br>Code de la demande :                                                                                                    |            |
| Image: Control in the second second | 2018DD0940220 2018DD0<br>2018DD0940220 2018DD0                            | Numéro décision :                                                                                                    | 0          |
| Résidences                                                                                                    |                                                                           |                                                                                                    | Rechercher |
|                                                                                                    | Accueil                                                                   | Pré-prog. Eco-PLS • Instruction Conventions Administration                                                                            | -          |
|                                                                                                    | AZOR Carole<br>UTHL94<br>Instructeur local Etat                           | Passage du dossier en type clôture                                                                                                    |            |
| Cliquer dans la rubrique « Clôture d'un dossier »                                                                                                    | Dossiers de financement                                                   | Caractéristiques du dossier                                                                                                    | _          |
|                                                                                                    | Création de dossier                                                       | Code - Description : 2018DD0940220 - ORLY-RS 74PLAI AA-58 voie Nouvelle-3F Résidences Nature : Offra Nouvelle Commune : Orly          |            |
| (bandeau de gauche)                                                                                                    | <ul> <li>Gestion des dossiers</li> <li>Informations techniques</li> </ul> | Type : Prévisionnel État : Contrôlé                                                                                                   |            |
|                                                                                                    | ▶Décision ▶Gestion des fichiers                                           | Darcano on tuno clôturo                                                                                                    |            |
| Cliquer sur 🗸 Passage du dossier en type clôture                                                                                                    | Demandes d'intervention                                                   |                                                                                                    |            |
|                                                                                                    | Financements globaux                                                      | Ce dossier est de type prévisionnel                                                                                                   |            |
|                                                                                                    | Création de dossier                                                       | Le passage en type Clôture duplique les valeurs prévisionnelles en valeurs de clôture et permet de réaliser les décisions de clôture. |            |
|                                                                                                    | ▶ Gestion des dossiers ▶ Décision                                         | Passage du dossier en type clôture 💿 Nouvelle Recherche 🦛 Retour                                                                      |            |
|                                                                                                    | ♦ Clôture financement dlobal                                              |                                                                                                    |            |

### MINISTÈRE DE LA TRANSITION ÉCOLOGIQUE Liberti Rgatité Fratemité

# Paiement des acomptes et du solde – Clôture du dossier : Le règlement du solde, décision de solde

Lors du passage en clôture, GALION duplique les FAT prévisionnelles du dossier en créant les FAT de clôture

| Liste des aides                   |          |              |                |  |
|-----------------------------------|----------|--------------|----------------|--|
|                                   | Aide     | Etat         | le l'aide Vis. |  |
| Aides principales (prévisionnelle | )        | Contrôlé     | (D)            |  |
| Aides principales (clôture)       |          | prévisionnel |                |  |
| Prime d'insertion en IDF (prévisi | onnelle) | Contrôlé     | ۲              |  |
| Prime d'insertion en IDF (clôture | )        | prévisionnel |                |  |
| Page 1 / 1 4 éléments             |          |              |                |  |

Le processus d'instruction de clôture est identique à l'instruction prévisionnelle :

- Modifier et valider les informations techniques de l'aide principale (surfaces définitives, typologie...)
- Modifier et valider les informations techniques de l'aide complémentaire Prime d'insertion,
- Saisir la décision de clôture de l'aide complémentaire Prime d'insertion,
- Saisir la décision de clôture de l'aide principale PLAI,
- Editer les décisions de clôture, mettre à la signature,
- Signer les décisions de clôture dans GALION (date de signature),
- Téléverser les décisions de clôture dans GALION,
- Notifier les décisions de clôture au maître d'ouvrage.